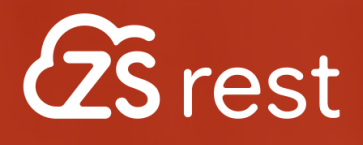

# **MANUAL**

### ZS FO DESIGN Criar Skin's Personalizadas

6

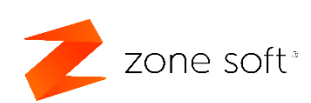

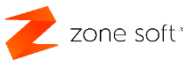

### Índice

| Índice de imagens                                                      | 2  |
|------------------------------------------------------------------------|----|
| 1 – Como aceder á aplicação ZSFODesigner                               | 4  |
| Notas:                                                                 | 4  |
| 1.1 – Nova Skin "Layout"                                               | 5  |
| 1.2 – Inserir Background "fundo"                                       | 8  |
| 2 – Menu das ferramentas                                               | 10 |
| 2.1 – Lista de famílias a apresentar no FrontOffice                    | 11 |
| 2.2 – Inserir botão de função                                          | 12 |
| Nota Importante:                                                       | 14 |
| 2.3 – Inserir a lista de produtos                                      | 15 |
| 2.4 – Botão com conjunto de funções incluídas                          | 17 |
| 2.5 – Container com funções de pagamento "Payment"                     | 22 |
| 2.6 – Painel para retail do ZS pos "ZSRetailPos"                       | 28 |
| 2.7 – Adicionar painel de função ZSFunctionPanel                       | 31 |
| 2.7 – Adicionar painel de função ZSPaymentPanel                        | 33 |
| 2.8 – Adicionar novas páginas, função ZSPages                          | 37 |
| 2.9 – Botões com parâmetros de desconto, função externa e link externo | 40 |
| 2.9.1 – Botão com desconto direto em valor                             | 41 |
| 2.9.2 – Botão com link externo                                         | 43 |
| 2.9.3 – Botão com função externa                                       | 46 |

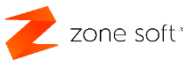

### Índice de imagens.

| Figura 1 – Selecionar a função do ZSFODesigner                   | 4  |
|------------------------------------------------------------------|----|
| Figura 2 – FrontOffice do Designer                               | 5  |
| Figura 3 – Nova Skin "Layout"                                    | 6  |
| Figura 4 – Definições da posição do botão                        | 7  |
| Figura 5 – Inserir o background da skin                          | 8  |
| Figura 6 – Editor de fotografia para background                  | 8  |
| Figura 7 – Confirmar imagem para background                      | 9  |
| Figura 8 – Definir o preenchimento da imagem de background       | 9  |
| Figura 9 – Menu das ferramentas                                  | 10 |
| Figura 10 – Inserir os botões de seleção das famílias            | 11 |
| Figura 11 – Definir a posição dos botões de seleção das famílias | 11 |
| Figura 12 – Inserir um botão de função                           | 12 |
| Figura 13 – Lugar do botão de função definido                    | 12 |
| Figura 14 – Abrir quadro de seleção da função                    | 13 |
| Figura 15 – Escolhaer a função a adicionar ao botão              | 13 |
| Figura 16 – Adicionar o quadro da lista de produtos              | 15 |
| Figura 17 – Definir a posição do quadro da lista de produtos     | 15 |
| Figura 18 – Selecionar o ZSFolderButton                          | 17 |
| Figura 19 – Definir local onde fica o botão                      | 17 |
| Figura 20 – Selecionar a função Container                        | 18 |
| Figura 21 – Definir possição do botão dentro do container        | 18 |
| Figura 22 – Adicionar função ao botão                            | 19 |
| Figura 23 – Selecionar a função a associar ao botão              | 20 |
| Figura 24 – Container com vários botões de função                | 21 |
| Figura 25 – Selecionar o ZSFolderButton                          | 22 |
| Figura 26 – Escolher local para o botão                          | 23 |
| Figura 27 – Definir possição para o botão pagamento              | 24 |
| Figura 28 – Definir possição do botão dentro do container        | 25 |
| Figura 29 – Selecionar a função a associar ao botão              | 26 |
| Figura 30 – Conteiner com vários botões de função                | 27 |
| Figura 31 – Selecionar a função de ZSRetailPOSPainel             | 28 |
| Figura 32 – Definir local para inserir o painel do retalho       | 29 |
| Figura 33 – Definição da posição para o painel de retalho        | 30 |
| Figura 34 – Exemplo de funcionamento do painel de retalho        | 30 |
| Figura 35 – Selecionar a função de ZSFunctionPanel               | 31 |
| Figura 36 – Definir um local para o painel de funções            | 31 |
| Figura 37 – Selecionar a função de ZSPaymentPanel                | 33 |
| Figura 38 – Definir o local para o painel de pagamento           | 34 |

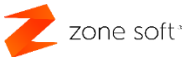

| Figura 39 – Definição da posição para o painel                  | 35 |
|-----------------------------------------------------------------|----|
| Figura 40 – Painel de pagamento e seleção de documento          | 35 |
| Figura 41 – Quadro de seleção do tipo de pagamento              | 36 |
| Figura 42 – Selecionar o botão de função ZSPages                | 37 |
| Figura 43 – Definir a posição para a função páginas             | 38 |
| Figura 44 – Página com funções                                  | 39 |
| Figura 45 – Selecionar ZSFunctionButton                         | 40 |
| Figura 46 – Escolher local para o botão                         | 40 |
| Figura 47 – Inserir a função ao botão                           | 41 |
| Figura 48 – Definir o parâmetro valor para o desconto a aplicar | 42 |
| Figura 49 – Inserir a função ao botão                           | 43 |
| Figura 50 – Inserir os dados do link externo                    | 44 |
| Figura 51 – Exemplo de link externo                             | 45 |
| Figura 52 – Selecionar a opção de função externa                | 46 |
| Figura 53 – Definir ficheiro e parâmetros                       | 47 |
| Figura 54 – Exemplo de função externa no ZS rest                | 48 |

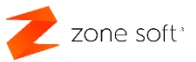

### 1 – Como aceder á aplicação ZSFODesigner

O utilizador pode criar Skins "Layouts" personalizadas, para tal deverá aceder á aplicação ZSFODesigner. A aplicação ZSFODesigner é de utilização gratuita para os parceiros da Zone Soft.

| 0 | 3 | Ģ             | > Est      | ePC > | Winde | ows 11 | Pro (C:)  | > Zone Sof  | t > ZSRest >       |           |
|---|---|---------------|------------|-------|-------|--------|-----------|-------------|--------------------|-----------|
| C | Q | Ō             | <u>(</u> ) | ¢     | Ŵ     | ↑↓ (   | Ordenar ~ | ≡ Ver ~     |                    |           |
|   |   | Nome          |            | ^     |       | ~      | Data de n | nodificação | Тіро               | Tamanho   |
|   |   | \delta ZSData | aLink      |       |       |        | 03/09/202 | 21 10:42    | Aplicação          | 12 427 KB |
| Ľ | E | ZSFOD         | esigner    |       |       |        | 23/12/202 | 24 09:42    | Aplicação          | 11 316 KB |
| Ľ |   | ZsHttp        | Server     |       |       |        | 20/03/201 | 4 15:15     | Definições de conf | 1 KB      |
| * |   | ZSiFoo        | dCmd       |       |       |        | 20/08/202 | 1 12:41     | Aplicação          | 6 011 KB  |
| * | 6 | ZSLaur        | ncher      |       |       |        | 19/01/202 | 24 11:33    | Aplicação          | 14 726 KB |
| * | • | ZSLoca        | alUpdater  | Srv   |       |        | 15/11/202 | 4 17:52     | Aplicação          | 6 545 KB  |

Figura 1 – Selecionar a função do ZSFODesigner

1 – No diretório onde está instalada a aplicação do ZS rest ou ZS pos, pesquisar pela aplicação
 ZSFODesigner e ativar a sua utilização.

### Notas:

1<sup>a</sup> – Esta aplicação o utilizador poderá criar novas Skins "Layout", ou, efetuar alterações a Skins
"Layouts" já existentes.

2ª – No caso de uma Skin existente, <u>o utilizador deve fazer uma cópia de segurança do ficheiro antes</u> <u>de efetuar qualquer tipo de alteração</u>.

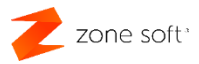

### 1.1 – Nova Skin "Layout"

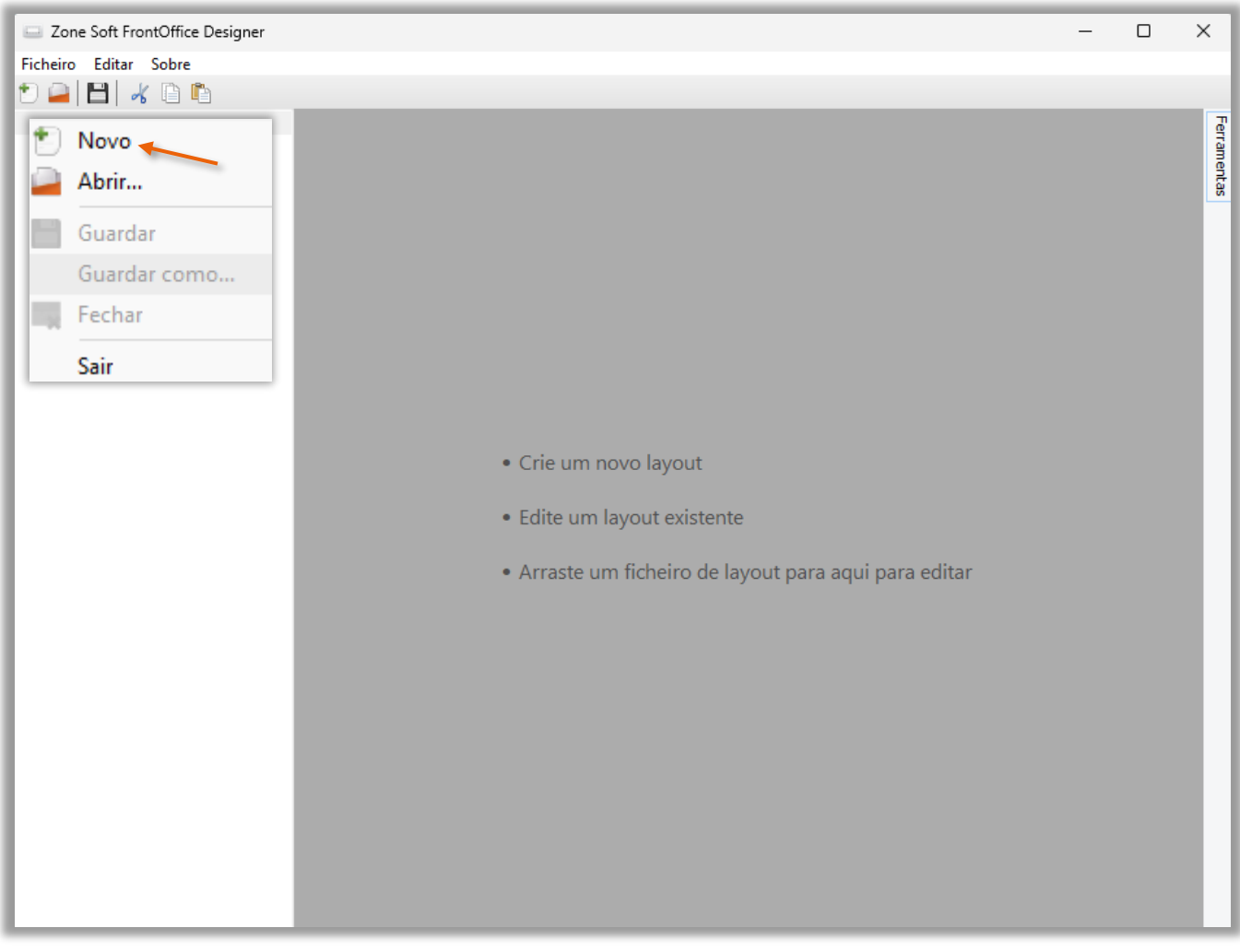

Figura 2 – FrontOffice do Designer

**1** – Para criar uma nova Skin "Layout", selecionar a função de Novo.

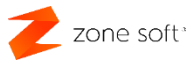

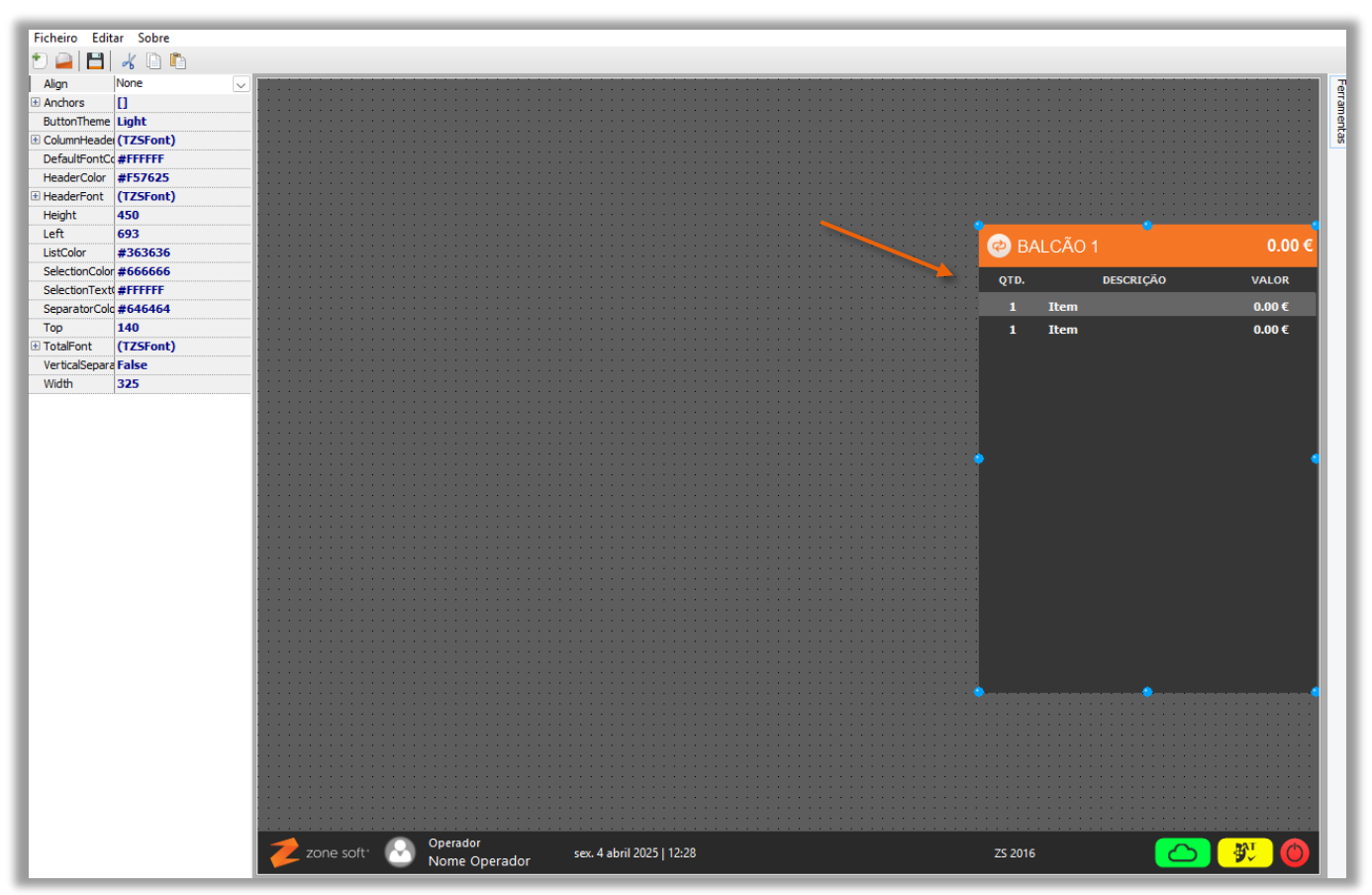

Figura 3 – Nova Skin "Layout"

2 – O utilizador poderá definir o local onde irá querer que seja apresentado o quadro de consumo.

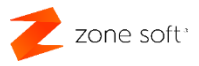

| Ficheiro Edita | ar Sobre       |  |
|----------------|----------------|--|
| 10 🦳 💾         | 🔏 🗋 🖺          |  |
| Align          | None           |  |
| Anchors        | [Topo,Direita] |  |
| Esquerda       | False          |  |
| Торо           | True           |  |
| Direita        | True 🗸         |  |
| Fundo          | False          |  |
| ButtonTheme    | Light          |  |
| 🗄 ColumnHeader | (TZSFont)      |  |
| DefaultFontCo  | #FFFFFF        |  |
| HeaderColor    | #F57625        |  |
| HeaderFont     | (TZSFont)      |  |
| Height         | 450            |  |
| Left           | 693            |  |
| ListColor      | #363636        |  |
| SelectionColor | #666666        |  |
| SelectionText  | #FFFFFF        |  |
| SeparatorColo  | #646464        |  |
| Тор            | 140            |  |
| TotalFont      | (TZSFont)      |  |
| VerticalSepara | False          |  |
| Width          | 325            |  |

Figura 4 – Definições da posição do botão

**2.1** – Nas Anchors "âncoras", definir qual a posição em que vai ficar o quadro de consumo, selecionando True na ancora topo e direita.

- **2.2** Definir qual o a distância a que fica do topo da Skin.
- **2.3** Definir a altura do quadro de consumo.

### **Nota Importante:**

A funcionalidade Anchors "âncoras" deve ser utilizada em todos os itens, botões, quadros de função, etc. sem esta definição os itens poderão ser apresentados em locais não definidos pelo utilizador. Utilizar True ou False para definir a posição em relação ao item mais próximo.

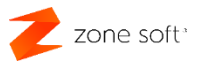

### 1.2 - Inserir Background "fundo"

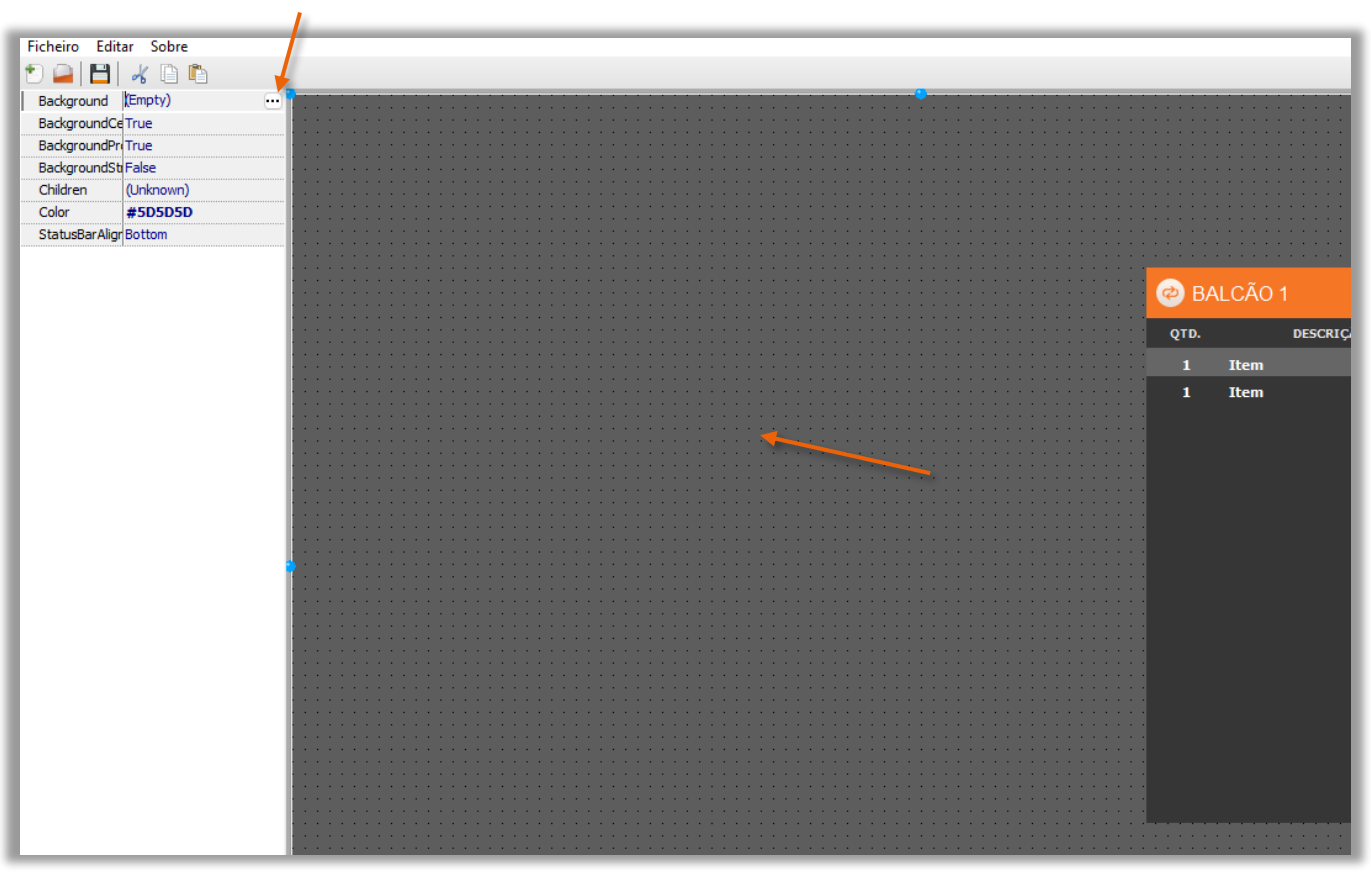

Figura 5 - Inserir o background da skin

**1** – Selecionar o fundo da skin para iniciar a função background e acionar os 3(três) botões.

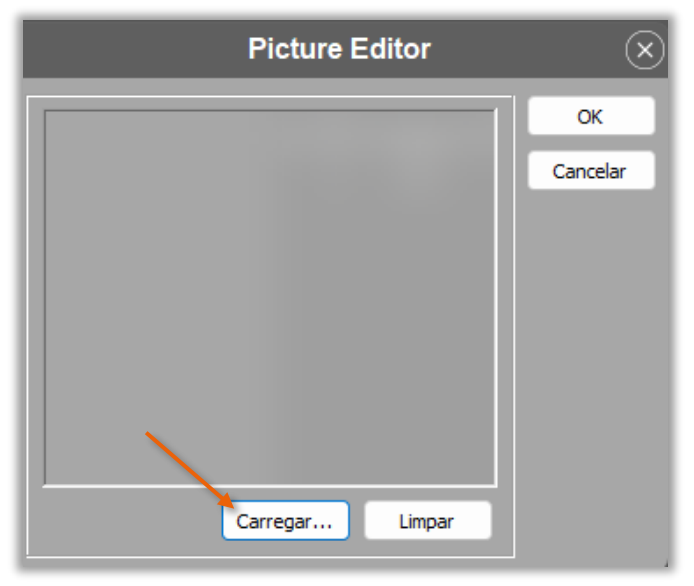

Figura 6 - Editor de fotografia para background

2 – Acionar o botão Carregar.

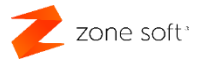

**2.1** – O utilizador vai ser redirecionado para uma janela do Windows onde poderá selecionar uma imagem de background "fundo".

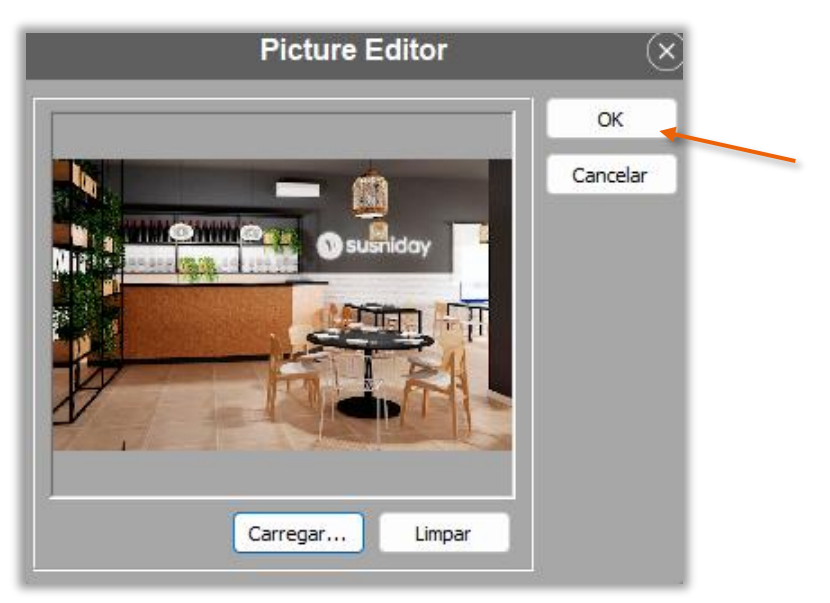

Figura 7 – Confirmar imagem para background

2.2 – Após ter efetuado a escolha da imagem o utilizador deve selecionar o botão OK.

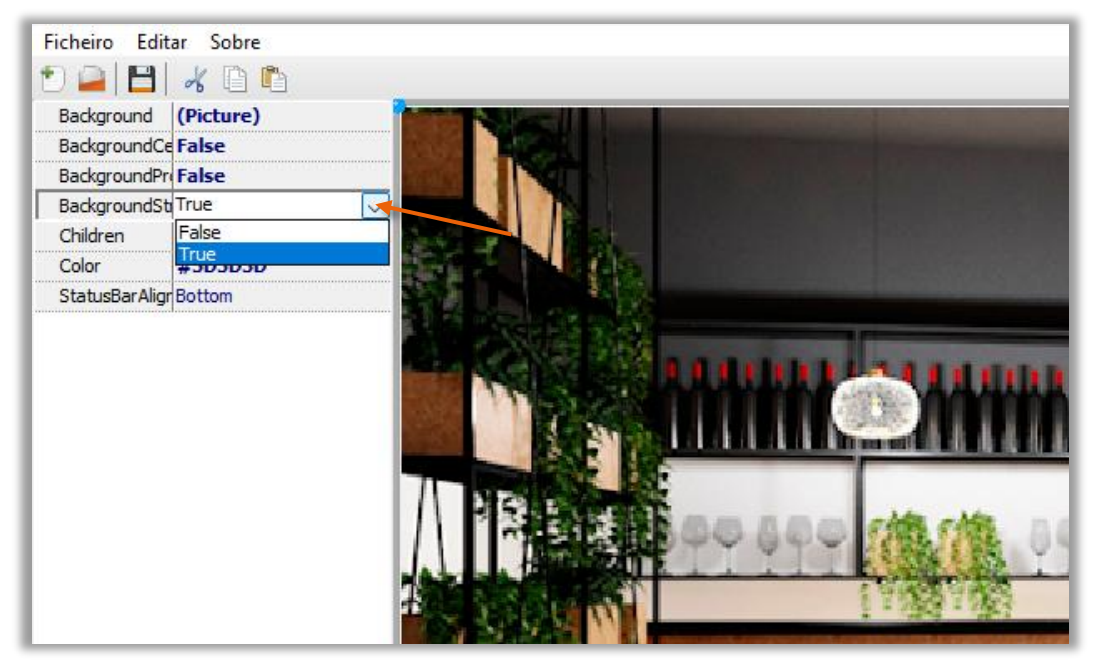

Figura 8 – Definir o preenchimento da imagem de background

3 – Para que a imagem de background preencha toda a totalidade da imagem e se ajuste ás resoluções dos vários monitores, a opção 4 deverá ser colocada em True.

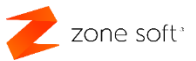

### 2 – Menu das ferramentas

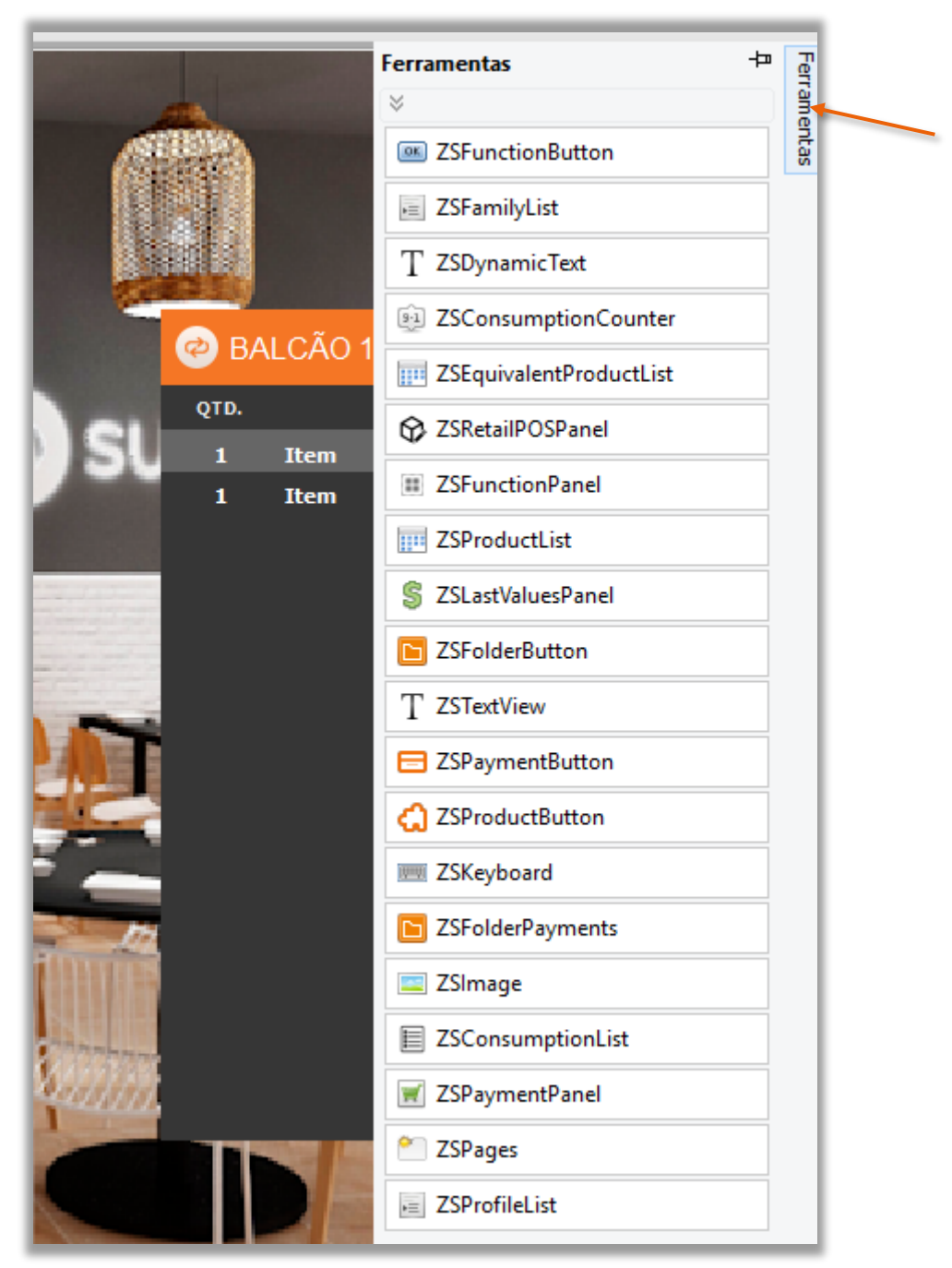

Figura 9 – Menu das ferramentas

No canto superior direito está disponível o menu com as Ferramentas para inserir, botões de funções, painéis de pagamento, etc.

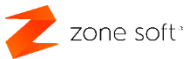

### 2.1 – Lista de famílias a apresentar no FrontOffice

|                | Ferramentas +                | " Ferr |
|----------------|------------------------------|--------|
|                | *                            | ame    |
|                | ZSFunctionButton             | ntas   |
|                | ZSFamilyList                 |        |
|                | T ZSDynamicText              |        |
|                | 31 ZSConsumptionCounter      |        |
| BALCAU I       | IIII ZSEquivalentProductList |        |
| QTD. DESCRIÇÃO | S ZSRetailPOSPanel           |        |
| SU 1 Item      | TSE-unationDanal             |        |
| 1 Item         |                              |        |

Figura 10 – Inserir os botões de seleção das famílias

Para adicionar os botões de seleção das famílias no FrontOffice da skin, deve-se:

1 – Selecionar **ZSFamilyList** no menu das ferramentas.

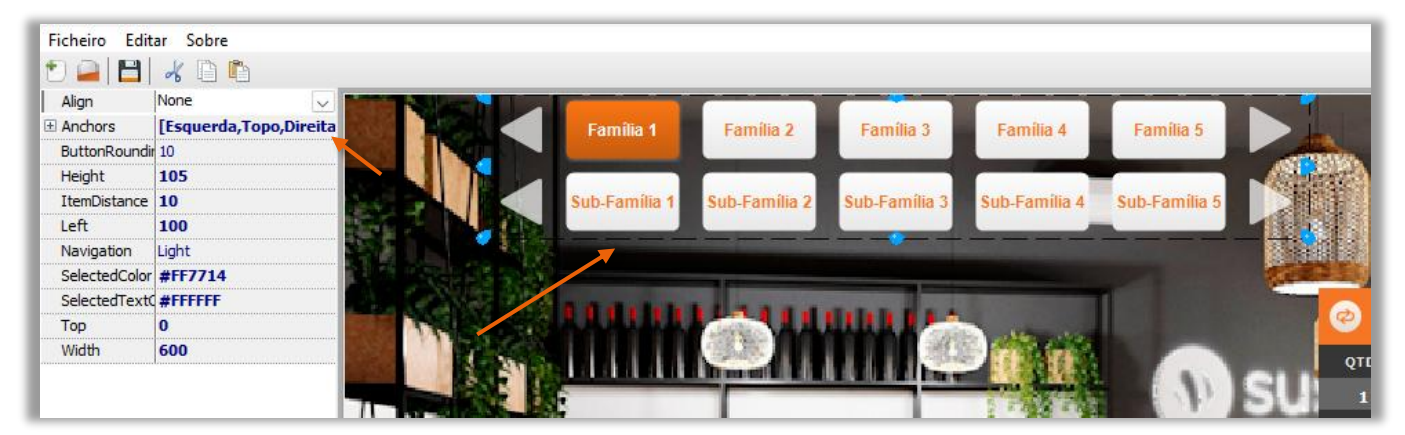

Figura 11 – Definir a posição dos botões de seleção das famílias

2 – No FrontOffice clicar no local onde pretende colocar a secção das famílias e subfamílias.

**2.1** – No Align selecionar por exemplo **None**.

**2.2** – No campo das Anchors, colocar como verdadeiras "True" as 4 opções. "No exemplo apresentado".

2.3 – Definir a altura "Height" da lista da famílias; a distância da lista ao lado esquerdo do ecrã
"left"; qual a distancia para posicionamento no topo "top" e a largura "width".

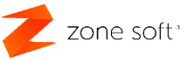

### 2.2 - Inserir botão de função

| Familia 5       | Ferramentas +⊐<br>⊗     | Ferram |  |
|-----------------|-------------------------|--------|--|
|                 | ZSFunctionButton        | entas  |  |
| 4 Sub-Família 5 | ZSFamilyList            |        |  |
|                 | T ZSDynamicText         |        |  |
|                 | 3 ZSConsumptionCounter  |        |  |
| C BALCAO 1      | ZSEquivalentProductList |        |  |
| QTD. DESCRIÇÃO  | CSRetailPOSPanel        |        |  |

Figura 12 – Inserir um botão de função

1 – No menu das ferramentas selecionar a função **ZSFuntionButton**.

| Ficheiro Edit | ar Sobre        |                              |
|---------------|-----------------|------------------------------|
| 10 🔒 💾        | 600             |                              |
| Align         | None            |                              |
| 🗄 Anchors     | [Esquerda,Topo] | Familia 1 Família            |
| Caption       | Mais Vendidos   | Mais                         |
| Color         | #FFFFFF         | Vendidos                     |
| ColorTo       | #E6E6E6         | Sub-Família 1 Sub-Famíl      |
| Font          | Arial           |                              |
| FontColor     | #F87821         |                              |
| FontSize      | 12              |                              |
| FontStyle     | [Bold]          |                              |
| Height        | 92              |                              |
| Image         | (Empty)         |                              |
| ImageStretch  | False           | Sec. The state of the second |
| ImageStretch  | Normal          |                              |
| Layout        | PictureLeft     |                              |
| Left          | 0               |                              |
| Parameters    | (None)          | Jala Jakan Kang Land         |
| Rounding      | 15              |                              |
| Тор           | 0               |                              |
| Width         | 104 🦟           |                              |
| ZSFunction    | (Empty)         |                              |

Figura 13 – Lugar do botão de função definido

2 – No FrontOffice clicar no local onde pretende colocar o botão de função.

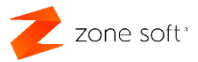

**2.1** – No Align selecionar por exemplo None.

**2.2** – No campo das Anchors, colocar como verdadeiras "true" as opções Esquerda e Topo,"No exemplo apresentado".

**2.3** – No campo Caption, o utilizador deverá colocar a descrição do botão.

**2.4** – Definir a altura "Height" do botão a distância da posição referente ao lado esquerdo do ecrã "left"; qual a distancia para posicionamento no topo "top" e a largura "width".

**2.5** – O utilizador poderá em vez de colocar uma descrição colocar uma imagem que o identifique, selecionado o campo Image. "definindo a ImageStrech, ImageStrechMode e Layout".

| Гор        | U          |   |
|------------|------------|---|
| Width      | 104        |   |
| ZSFunction | (Function) |   |
|            |            |   |
|            |            | - |

Figura 14 - Abrir quadro de seleção da função

3 - Inseri a função ao botão, no campo ZSFuntion acionar o botão com os três pontos horizontais,

|           | Seleccionar Função    |
|-----------|-----------------------|
| Drogurar  | Funcão                |
| Procurar  |                       |
| ID Função | Descrição             |
| 32        | Consultar Sessão      |
| 33        | Pagamento de Entregas |
| 34        | Pagamento de Faturas  |
| 35        | Bloquear Cartão       |
| 36        | Multiplos Pagamentos  |
| 37        | Talão de Reparação    |
| 38        | Mais Vendidos         |
| 39        | Menús                 |
| 40        | Painel de Bordo       |
| 41        | Bengaleiro            |
| 42        | Inicializar Balanças  |
| 43        | Saldos de Clientes    |
|           |                       |
|           | OK 🔀 Cancelar         |

Figura 15 – Escolhaer a função a adicionar ao botão

**3.1** – Na janela de seleção de função, pode-se efetuar a pesquisa ou procurar a função pretendida a associar ao botão, neste exemplo é a 38 Mais Vendidos.

4 – Selecionar Ok.

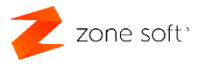

### Nota Importante:

- Todos os botões são inseridos da mesma forma aqui exemplificada, tendo em atenção que as funções poderão ser diferentes de acordo com o função que se pretende adicionar.

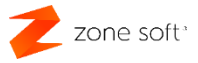

### 2.3 – Inserir a lista de produtos

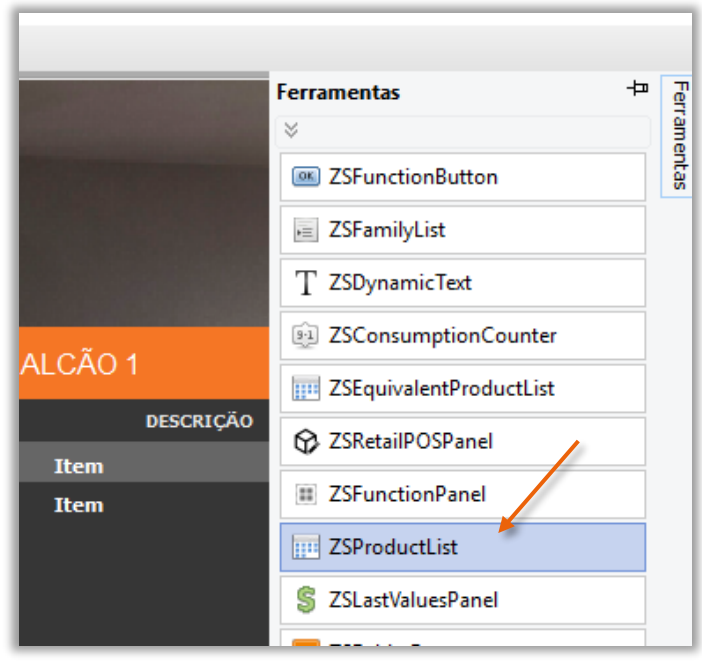

Figura 16 – Adicionar o quadro da lista de produtos

1 – No menu das ferramentas selecionar **ZSProductList**.

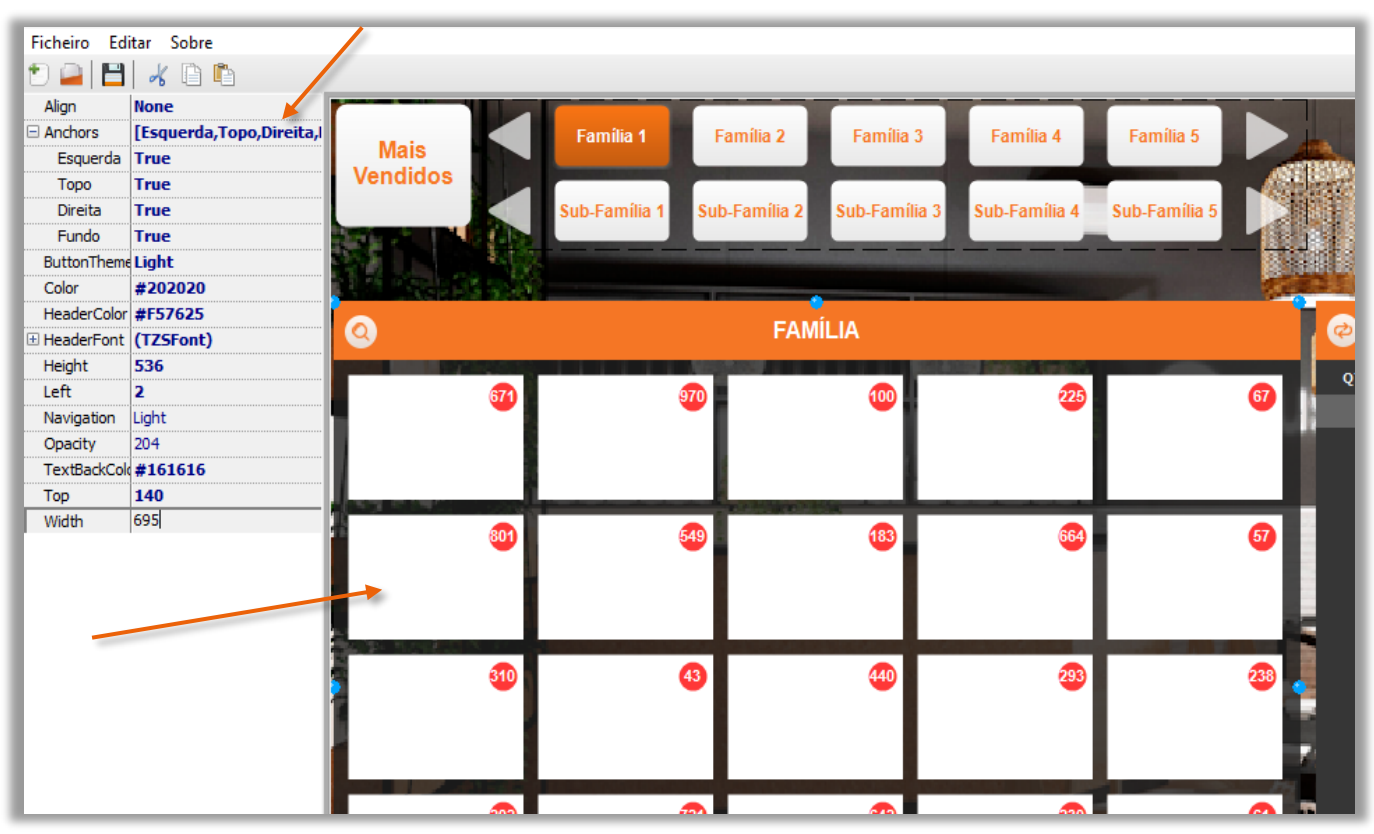

Figura 17 – Definir a posição do quadro da lista de produtos

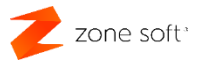

**2** – No FrontOffice clicar no local onde pretende colocar o botão de função.

**2.1** – No Align selecionar por exemplo Nome.

**2.2** – No campo das Anchors, colocar todas as opções como verdadeiras "True". Para que se possa ajustar ás definições e tamanho do ecrã.

**2.3** – Definir a altura "Height" do botão a distância da posição referente ao lado esquerdo do ecrã "left"; qual a distancia para posicionamento no topo "top" e a largura "width".

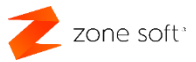

### 2.4 – Botão com conjunto de funções incluídas

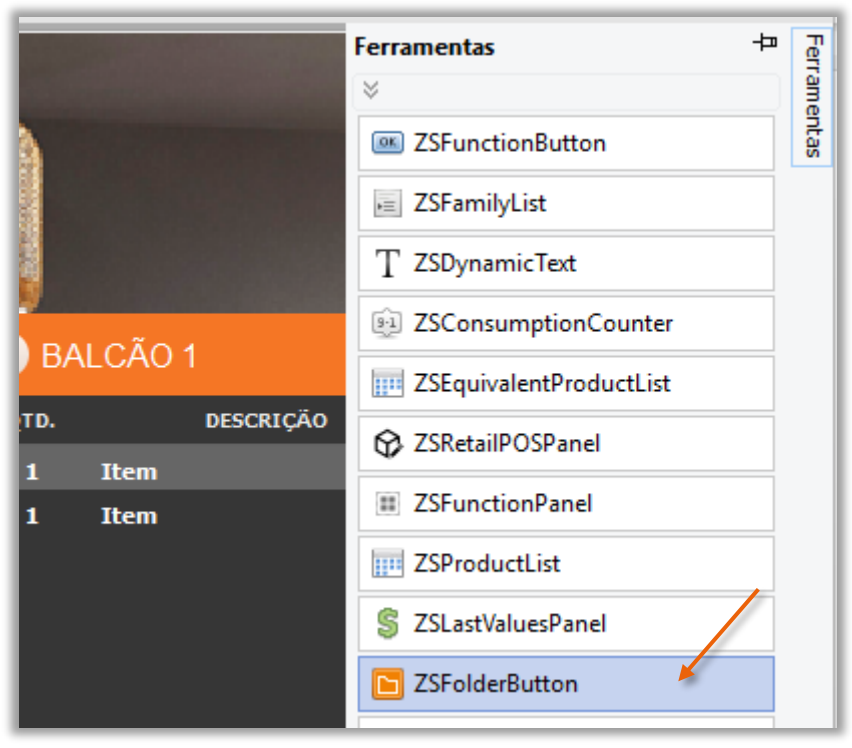

Figura 18 – Selecionar o ZSFolderButton

1 – No menu das ferramentas selecionar a função **ZSFolderButton** 

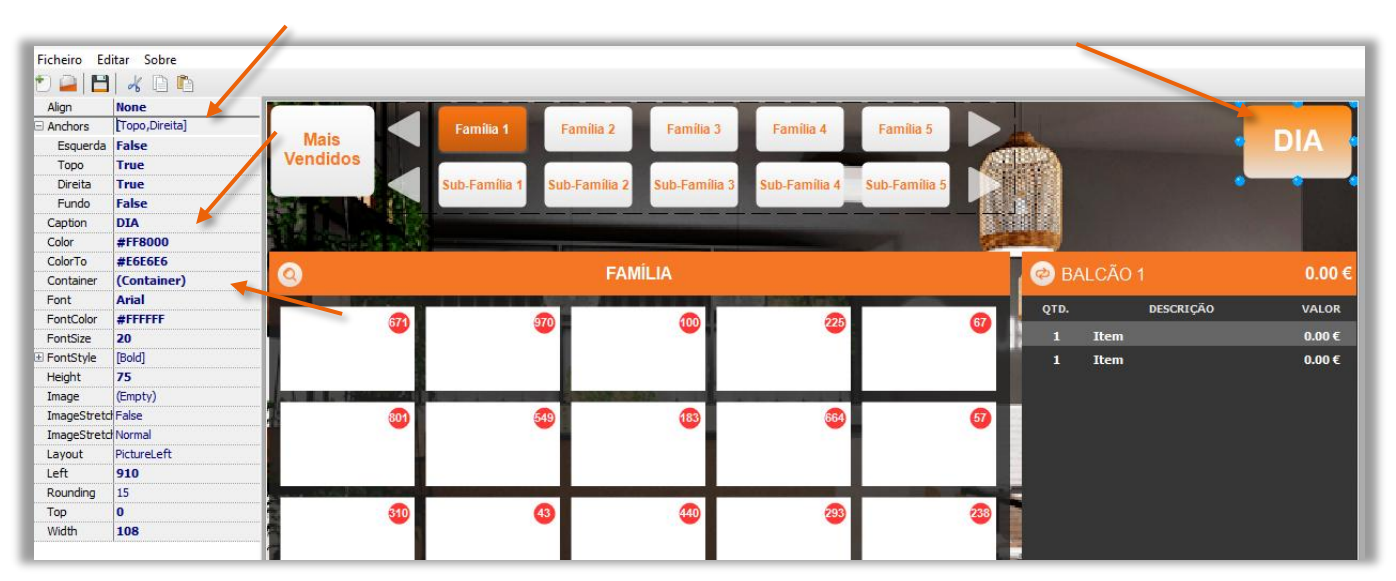

Figura 19 – Definir local onde fica o botão

2 - No FrontOffice clicar no local onde pretende colocar o botão de função.

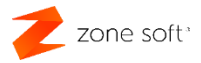

**2.1** – No Align selecionar por exemplo None.

**2.2** – No campo das Anchors, colocar as opções como verdadeiras "true", Topo e Direita.

**2.3** – No campo Caption, o utilizador deve inserir a descrição ao botão, poderá definir a cor do botão, a fonte da descrição

**2.4** – Definir a altura "Height" do botão a distância da posição referente ao lado esquerdo do ecrã "left"; qual a distancia para posicionamento no topo "top" e a largura "width".

| Color     | #0CA9E4     |
|-----------|-------------|
| ColorTo   | #0CA9E4     |
| Container | (Container) |
| Font      | Arial       |

Figura 20 – Selecionar a função Container

3 – No campo Container, é iniciada uma nova janela onde o utilizador vai poder criar um conjunto funções associadas ao botão:

|                                                                                                    |                                               | Folder Button I | ltems | $, \times$    |
|----------------------------------------------------------------------------------------------------|-----------------------------------------------|-----------------|-------|---------------|
| Align<br>Align<br>Anchors<br>Caption<br>Color<br>ColorTo<br>Font<br>FontColor<br>FontSize<br>FontSize<br>FontStyle<br>Height<br>Image<br>ImageStretch<br>ImageStretch<br>Layout<br>Left<br>Parameters<br>Rounding | None                                          | Folder Button I | Items | × Ferramentas |
| Parameters<br>Rounding<br>Top<br>Width<br>ZSFunction                                                                                                    | (TZSParamDefs)<br>15<br>-18<br>161<br>(Empty) |                 |       |               |
|                                                                                                    |                                               |                 | ок    | Cancelar      |

Figura 21 – Definir possição do botão dentro do container

### **3.1** – No menu das ferramentas selecionar ZSFunctionButton.

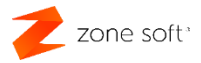

**3.2** – Clicar onde pretende colocar o botão de função.

**3.3** – No campo das **Anchors**, colocar as opções como verdadeiras "true", Topo e Esquerda.

**3.4** – No campo **Caption**, o utilizador deve inserir a descrição da função do botão, poderá definir a cor do botão, a fonte da descrição.

**3.5** – Definir a altura "Height" do botão a distância da posição referente ao lado esquerdo do ecrã "left"; qual a distancia para posicionamento no topo "top" e a largura "width".

| Align         | None            |
|---------------|-----------------|
| Anchors       | [Esquerda,Topo] |
| Caption       | Abertura de Dia |
| Color         | #008000         |
| ColorTo       | #008000         |
| Font          | Arial Black     |
| FontColor     | #FFFFFF         |
| FontSize      | 12              |
| 🗄 FontStyle   | [Bold]          |
| Height        | 69              |
| Image         | (Empty)         |
| ImageStretch  | False           |
| ImageStretchl | Normal          |
| Layout        | PictureLeft     |
| Left          | 5               |
| Derameters    | (TZSParamDefs)  |
| Rounding      | 15              |
| Тор           | 4               |
| Width         | 153             |
| ZSFunction    | (Function)      |

Figura 22 – Adicionar função ao botão

**3.6** – Sendo um botão de função é necessário associa-la. No campo ZSFuntion, selecionar os 3 pontos na horizontal.

|           | Seleccionar Função 🛛 🗙 |
|-----------|------------------------|
| Procurar  | Função I               |
| ID Função | Descrição              |
| 20        | Balcão                 |
| 21        | Cartões                |
| 22        | Espaços                |
| 23        | Comentários            |
| 24        | Alterar Total          |
| 25        | Movimento de caixa     |
| 26        | Abertura de Dia        |
| 27        | Abertura de Sessão     |
| 28        | Fecho de Sessão        |
| 29        | Fecho de Dia           |
| 30        | Controle de Ponto      |
| 31        | Consultar Dia          |
|           | OK X Cancelar          |

Figura 23 - Selecionar a função a associar ao botão

3.7 – Nas funções, selecionar a função de Abertura de Dia "exemplo", e acionar o botão OK.

zone soft\*

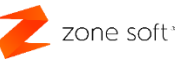

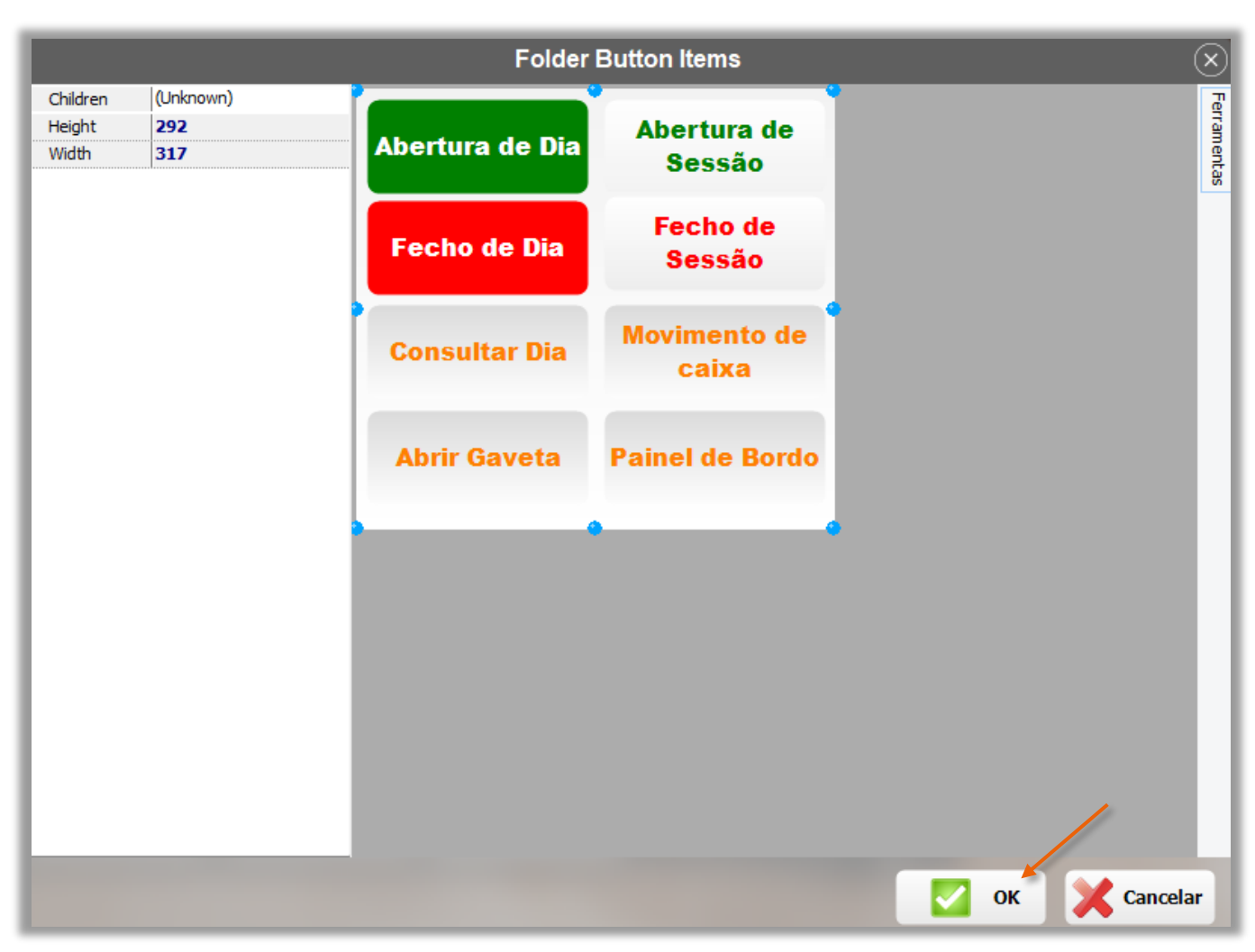

Figura 24 - Container com vários botões de função

O utilizador poderá colocar os botões de função necessários e com as funcionalidades pretendidas.

4 - Selecionar o botão de OK, para salvaguardar a pasta de funções "Container".

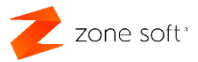

### 2.5 – Container com funções de pagamento "Payment"

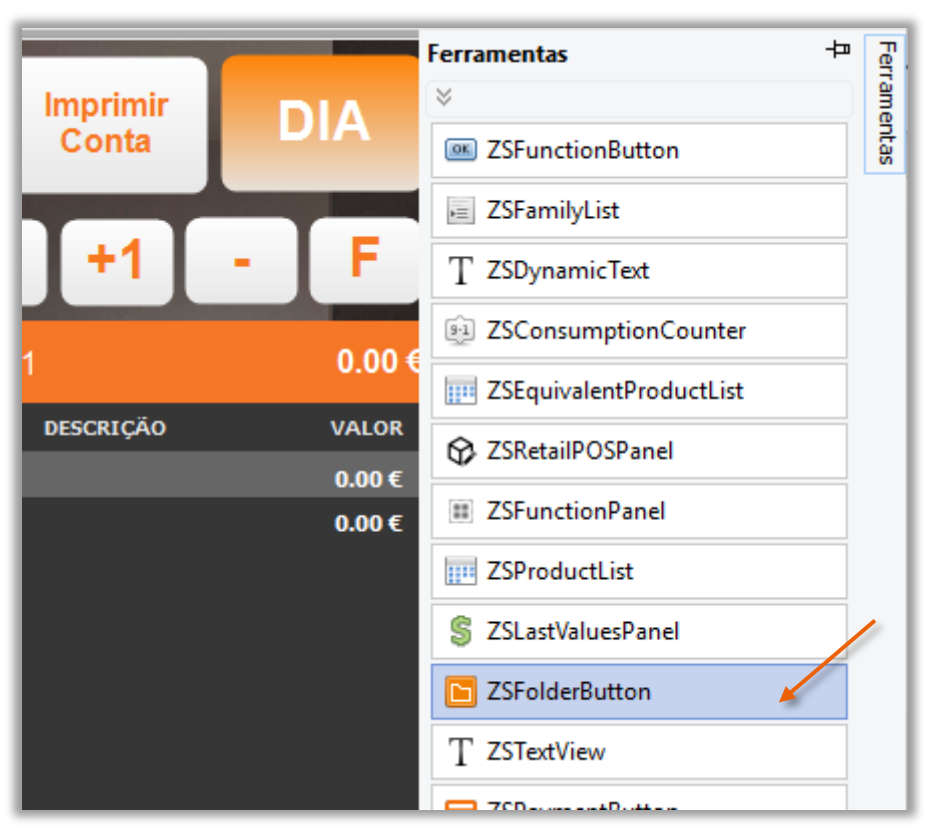

Figura 25 – Selecionar o ZSFolderButton

1 – No menu das ferramentas, selecionar o botão do **ZSFolderButton**.

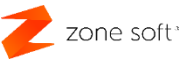

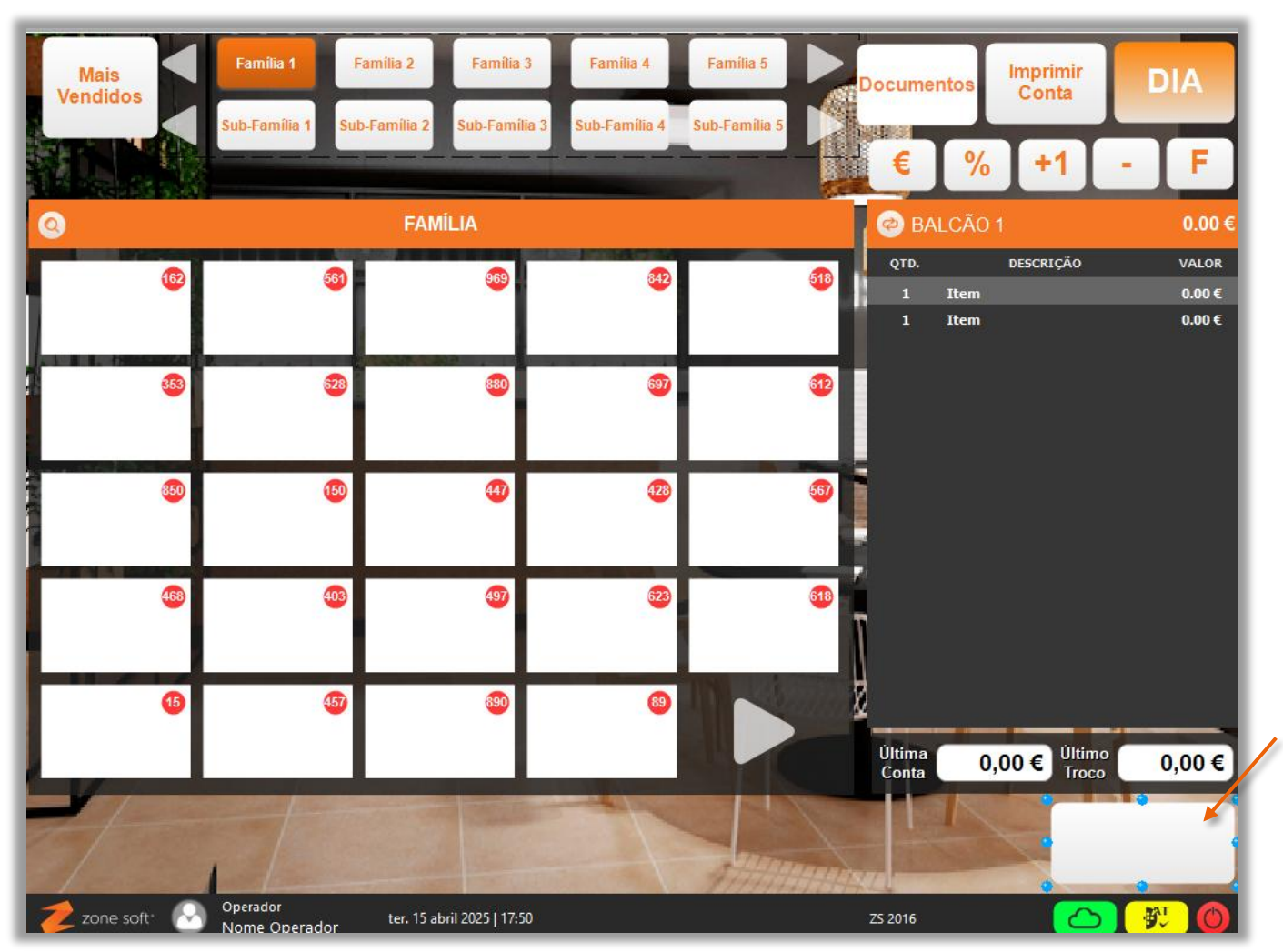

Figura 26 – Escolher local para o botão

**2** - No FrontOffice clicar no local onde pretende colocar o botão de função.

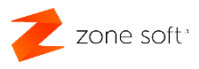

|      | Fisheling Fully                                                                                                    |
|------|----------------------------------------------------------------------------------------------------|
|      | Ficheiro Edit                                                                                                    |
|      | 1 🖾 🖉 🖾                                                                                                    |
|      | Align                                                                                                    |
| ndo] | Anchors                                                                                                    |
| M    | Esquerda                                                                                                    |
| Ven  | Торо                                                                                                    |
|      | Direita                                                                                                    |
|      | Fundo                                                                                                    |
| )5   | Caption                                                                                                    |
|      | Color                                                                                                    |
|      | ColorTo                                                                                                    |
|      | Container                                                                                                    |
|      | Font                                                                                                    |
|      | FontColor                                                                                                    |
|      | FontSize                                                                                                    |
|      | FontStyle                                                                                                    |
|      | Height                                                                                                    |
|      | Image                                                                                                    |
|      | ImageStretch                                                                                                    |
|      | ImageStretchl                                                                                                    |
|      | Layout                                                                                                    |
|      | Left                                                                                                    |
|      | Rounding                                                                                                    |
|      | Тор                                                                                                    |
|      | Width                                                                                                    |
|      | Font<br>FontSize<br>FontSize<br>FontSize<br>Height<br>Image<br>ImageStretch<br>ImageStretch<br>Layout<br>Left<br>Rounding<br>Top<br>Width |

Figura 27 – Definir possição para o botão pagamento

**3** – Nas definições do botão:

**3.1** – No Align selecionar por exemplo None.

3.2 – No campo das Anchors, colocar as opções como verdadeiras "true", Fundo e Direita.

Nota: As ancoras definem a posição em que o objeto fica colocado na skin.

**3.3** – No campo Caption o utilizador pode inserir a descrição do botão ou deixar a que a descrição da função coloca por default; poderá alterar a cor do botão no campo Color e ColorTo; a fonte da descrição no botão e sua cor através dos campos Font, FonteSize, FontStyle e FontColor.

**3.4** – Definir a altura "Height" do botão a distância da posição referente ao lado esquerdo do ecrã "left"; qual a distancia para posicionamento no topo "top" e a largura "width".

 3 – No campo Container, é iniciada uma nova janela onde o utilizador vai poder criar um conjunto funções associadas ao botão:

|              |                 | Folder Button Items |                   |
|--------------|-----------------|---------------------|-------------------|
| Align        | None            |                     | Ferramentas +     |
| Anchors      | [Esquerda,Topo] | Disheire            | *                 |
| Caption      | Dinheiro        | Dinneiro            |                   |
| Color        | #00DB00         |                     | SFunctionButton   |
| ColorTo      | #E6E6E6         |                     | ZSPaymentButton   |
| Font         | Arial           |                     |                   |
| FontColor    | #F87821         |                     | C ZSProductButton |
| FontSize     | 12              |                     |                   |
| FontStyle    | [Bold]          |                     |                   |
| Height       | 73              |                     |                   |
| Image        | (Empty)         |                     |                   |
| ImageStretch | False           |                     |                   |
| ImageStretch | Normal          |                     |                   |
| Layout       | PictureLeft     |                     |                   |
| Left         | 0               |                     |                   |
| Rounding     | 15              |                     |                   |
| Тор          | 0               |                     |                   |
| Width        | 130             |                     |                   |
| ZSPayment    | (Payment) …     |                     |                   |
|              |                 |                     |                   |
|              |                 |                     | ок 🗶 Cancelar     |

Figura 28 – Definir possição do botão dentro do container

4 – Na janela Folder Button Itens, selecionar o menu das Ferramentas e acionar o botão de ZSPaymentButton.

5 – Selecionar o local onde fica o botão, no exemplo é do pagamento a dinheiro.

## 6 – Definir as ancoras como Esquerda e Topo para todos os botões colocados dentro desta pasta de funções "Container".

7 – Adicionar a função ao botão, selecionar os três pontos na horizontal do ZSPayment.

Zone soft\*

| Procurar Pag | Seleccionar Pagamento × |
|--------------|-------------------------|
| ID Pagamento | Descrição               |
| 1            | Dinheiro                |
| 2            | Cheque                  |
| 3            | Cartão de Débito        |
| 4            | Cartão de Crédito       |
| 5            | Fatura a Crédito        |
| 6            | Consumo Interno         |
| 10           | Cartão Pré-Pago         |
| 11           | Nota de Crédito         |
| 12           | EuroTicket              |
| 13           | Desconto de Saldo       |
| 14           | Cartão de Cliente       |
| 15           | Senha de Consumo        |
|              | OK Cancelar             |

Figura 29 – Selecionar a função a associar ao botão

- 8 Selecionar a função a associar ao botão, no exemplo o pagamento em Dinheiro.
- 9 Acionar OK.

### Notas:

O utilizador poderá inserir mais botões com modos de pagamento que necessite utilizar.

Pode utilizar botões de função sem ser de pagamento como por exemplo; Divisão de Conta, Múltiplos pagamentos, etc.

zone soft\*

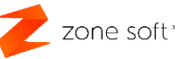

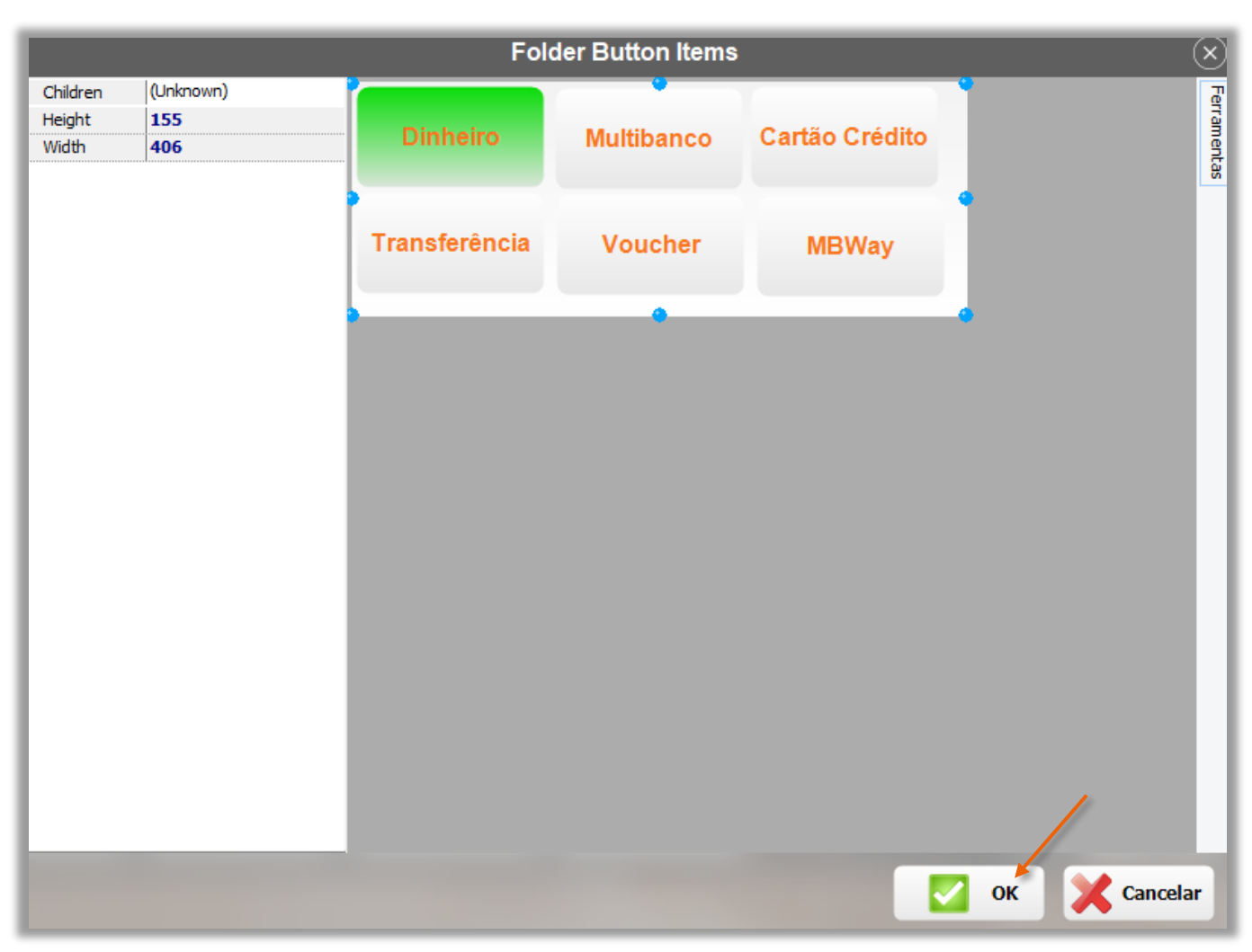

Figura 30 - Conteiner com vários botões de função

última atualização 13/05/2025

**10** – Acionar o botão OK para salvaguardar as alterações.

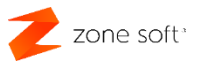

### 2.6 - Painel para retail do ZS pos "ZSRetailPos"

O utilizador poderá colocar nas Skins mais vocacionadas para o retalho, uma função que possibilita que seja inserido o código do produto, código de barras e referência do Produto.

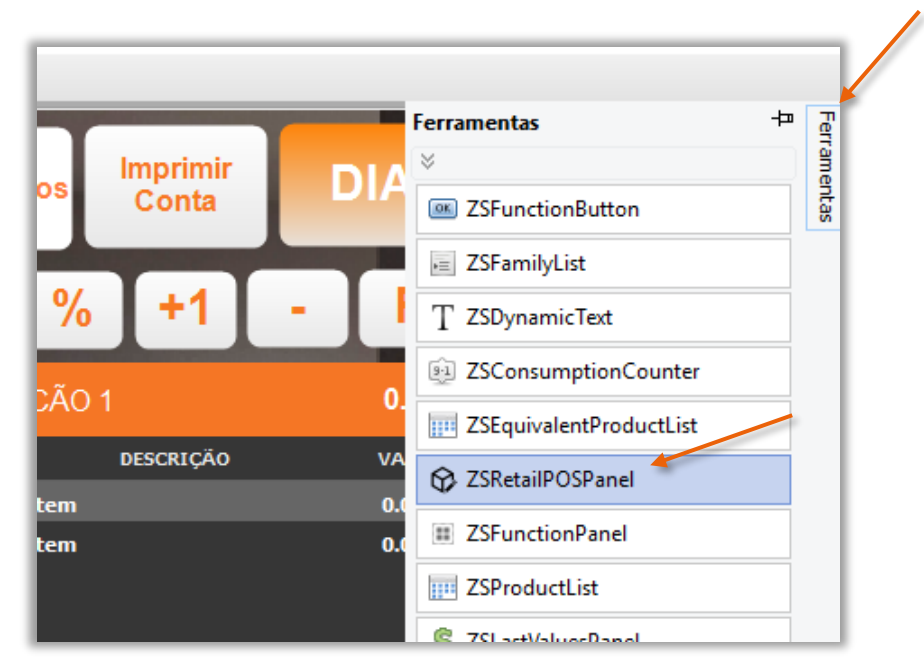

Figura 31 – Selecionar a função de ZSRetailPOSPainel

1 – Nas ferramentas, selecionar a função de **ZSRetailPOSPanel**.

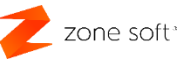

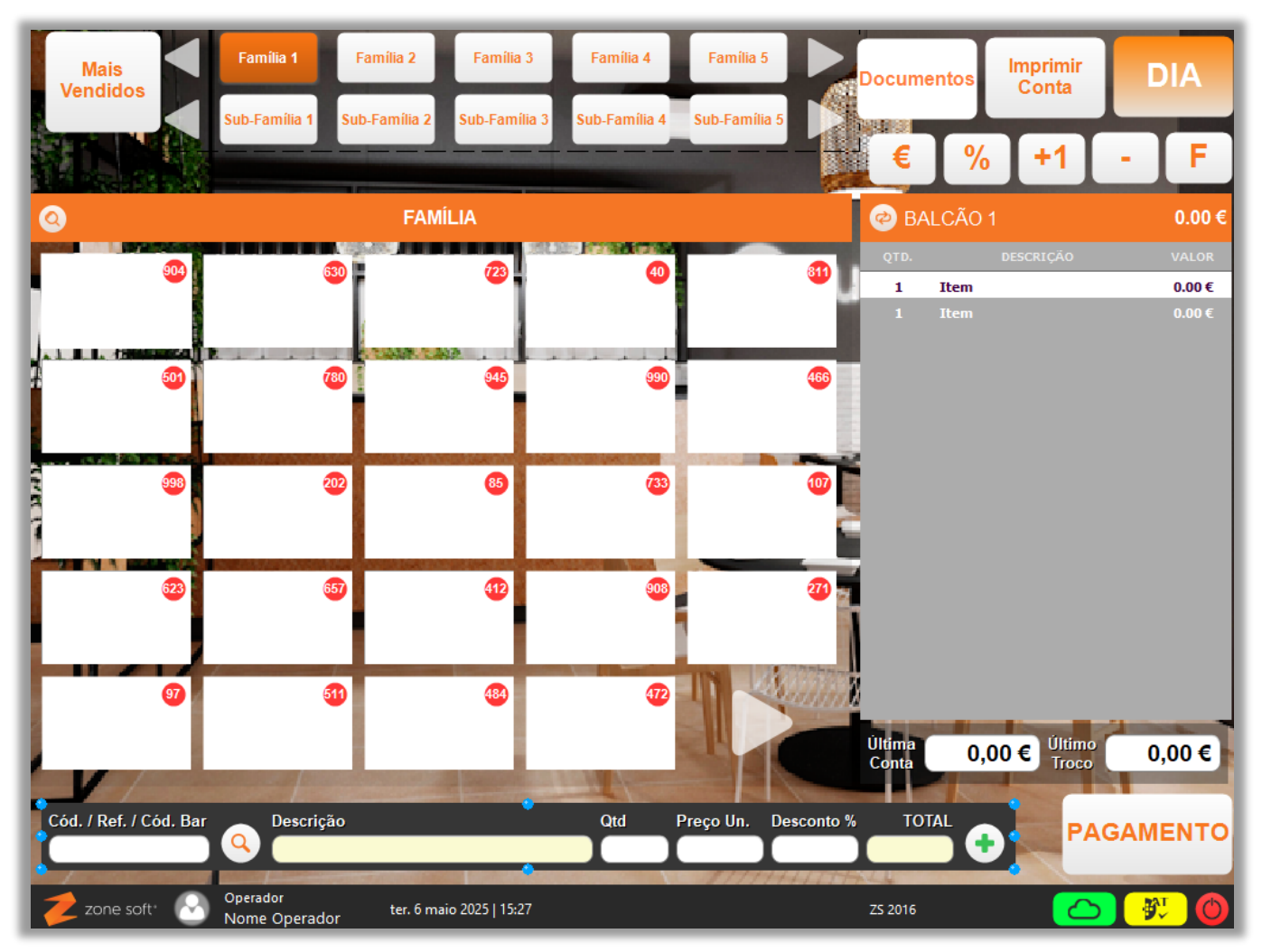

Figura 32 – Definir local para inserir o painel do retalho

2 - No FrontOffice clicar no local onde pretende colocar o botão de função.

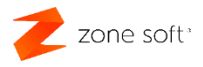

| Ficheiro Editar Sobre |                  |  |
|-----------------------|------------------|--|
| 19 🚔 💾                | 🔏 🗋 🖺            |  |
| Align                 | None             |  |
| Anchors               | [Esquerda,Fundo] |  |
| Esquerda              | True             |  |
| Торо                  | False            |  |
| Direita               | False            |  |
| Fundo                 | True 🗸           |  |
| Color                 | #363636          |  |
| Font                  | Arial            |  |
| FontColor             | #FFFFFF          |  |
| FontStyle             | [Bold]           |  |
| Left                  | 10               |  |
| Opacity               | 255              |  |
| Rounding              | 0                |  |
| Тор                   | 654              |  |
| Width                 | 821              |  |
|                       |                  |  |

Figura 33 – Definição da posição para o painel de retalho

3 – Nas definições do botão:

**3.1** – No campo das Anchors "Ancoras", colocar as opções como verdadeiras "true" por exemplo a do Fundo e da Esquerda.

**Nota:** As ancoras definem a posição em que o objeto fica colocado na skin, em relação aos restantes objetos da skin.

**3.2** – Definir a posição referente ao lado esquerdo do ecrã "left"; qual a distancia para posicionamento no topo "top" e a largura "width".

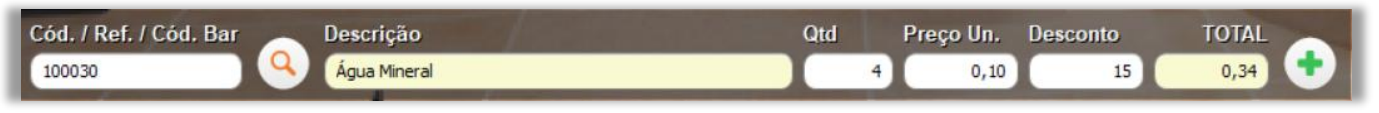

Figura 34 – Exemplo de funcionamento do painel de retalho

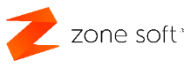

### 2.7 – Adicionar painel de função ZSFunctionPanel

O utilizador poderá colocar um painel com as principais funções utilizadas na aplicação ZS Rest.

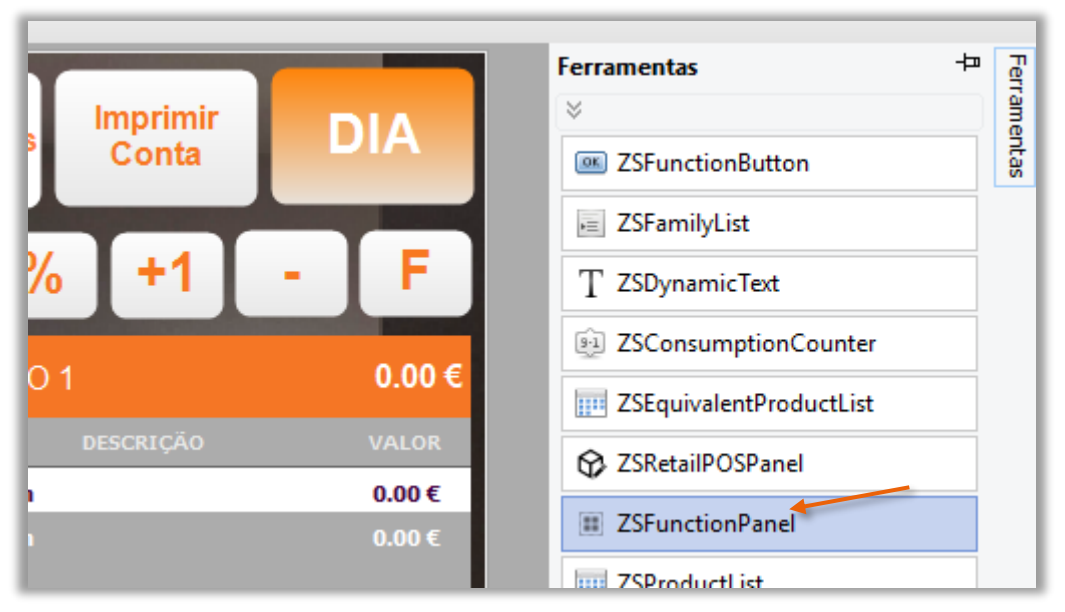

Figura 35 – Selecionar a função de ZSFunctionPanel

1 – Nas ferramentas selecionar a função **ZSFuntionPanel**.

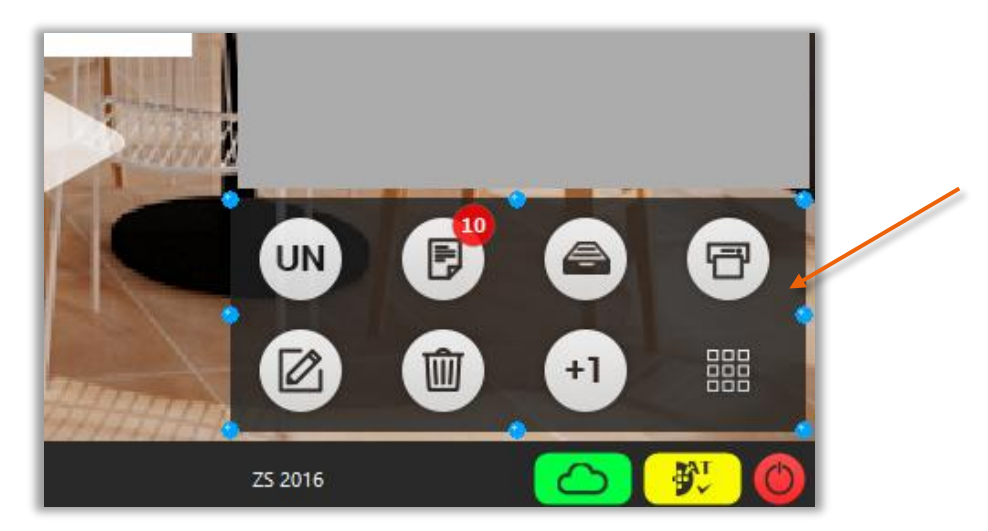

Figura 36 – Definir um local para o painel de funções

2 – Selecionar o local onde será colocado o painel com as funções pré-definidas.

Este painel concentra um conjunto de funções, como:

- Modificar as quantidades de um produto ao ser selecionado.
- Adicionar comentários ou opções na ficha do produto selecionado no quadro de consumo.
- Eliminar linhas selecionadas no quadro de consumo.

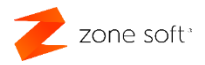

- Poder abrir a gaveta do dinheiro sem necessidade de efetuar documento de venda.
- Poderemos adicionar mais uma unidade do produto selecionado no quadro de consumo.
- Imprimir a Consulta de mesa / Talão de controlo.

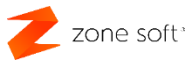

### 2.7 – Adicionar painel de função ZSPaymentPanel

O utilizador poderá inserir um painel de pagamento e seleção de documento, sem necessidade de adicionar novos botões e efetuar a sua configuração.

|                                   |          | Ferramentas +                |   |
|-----------------------------------|----------|------------------------------|---|
| umentos Conta                     | DIA      |                              |   |
|                                   |          | ZSFamilyList                 |   |
| € % +1                            | - F      | T ZSDynamicText              |   |
|                                   |          | 3 ZSConsumptionCounter       |   |
| BALCAO 1                          | 0.00€    | IIII ZSEquivalentProductList |   |
| D. DESCRIÇÃO                      | VALOR    | SRetailPOSPanel              |   |
| 1 Item<br>1 Item                  | 0.00€    | III ZSFunctionPanel          |   |
|                                   |          | ZSProductList                |   |
|                                   |          | S ZSLastValuesPanel          |   |
|                                   |          | SFolderButton                |   |
|                                   |          | T ZSTextView                 |   |
|                                   | •        | E ZSPaymentButton            |   |
|                                   |          | C ZSProductButton            |   |
|                                   |          | www.ZSKeyboard               |   |
|                                   |          | SFolderPayments              |   |
|                                   |          | ZSImage                      |   |
|                                   |          | ZSConsumptionList            | / |
|                                   |          | 🛒 ZSPaymentPanel             |   |
| Distant International Property of | Children | 7SPages                      |   |

Figura 37 – Selecionar a função de ZSPaymentPanel

### 1 – No menu das ferramentas selecionar a função de **ZSPaymentPanel**.

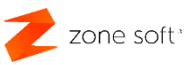

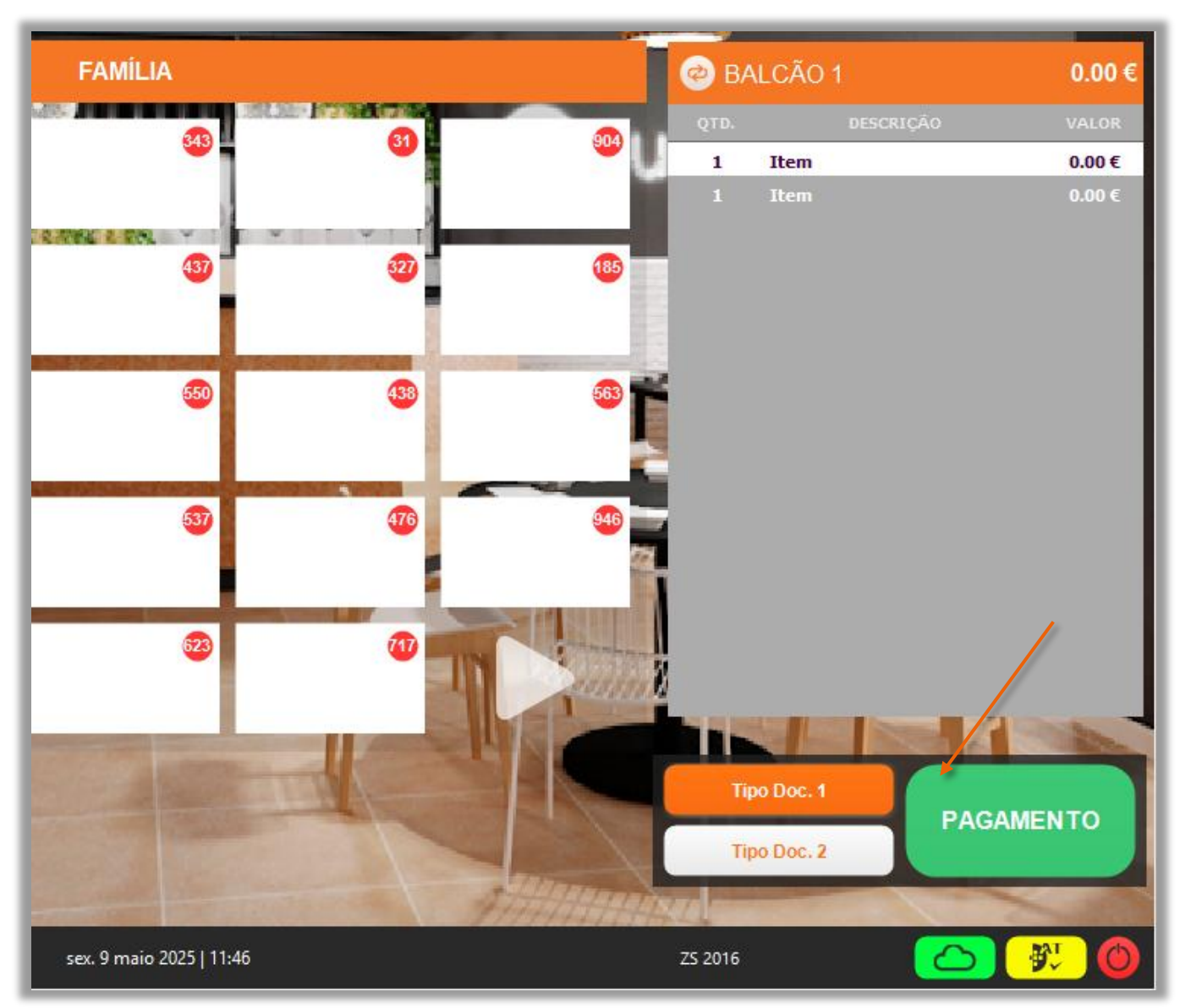

Figura 38 – Definir o local para o painel de pagamento

2 – Definir a localização onde o painel de pagamento será colocado.

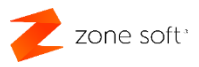

| Ficheiro Edit | tar Sobre       |
|---------------|-----------------|
| 🐑 🤐 💾         | 🖌 🗅 🖻 🖌         |
| Align         | None            |
| Anchors       | [Direita,Fundo] |
| Esquerda      | False           |
| Торо          | False           |
| Direita       | True            |
| Fundo         | True            |
| Color         | #202020         |
| Height        | 87              |
| Left          | 690             |
| Opacity       | 204             |
| Rounding      | 0               |
| Тор           | 610             |
| Width         | 325             |

Figura 39 – Definição da posição para o painel

3 – Nas definições do botão:

**3.1** – No campo das Anchors "Ancoras", colocar as opções como verdadeiras "true" por exemplo a do Fundo e Direita.

**Nota:** As ancoras definem a posição em que o objeto fica colocado na skin, em relação aos restantes objetos da skin.

**3.2** – Definir a posição referente ao lado esquerdo do ecrã "left"; qual a distancia para posicionamento no topo "top" e a largura "width"

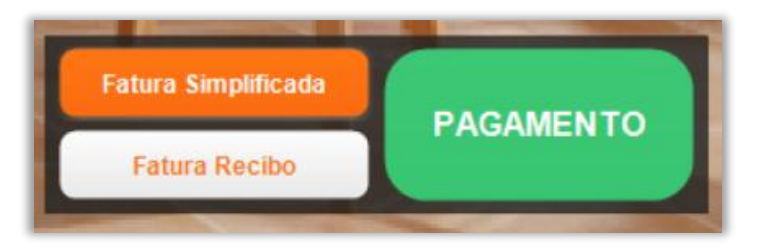

Figura 40 – Painel de pagamento e seleção de documento

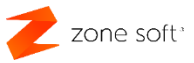

4 – Funções principais do painel de pagamento.

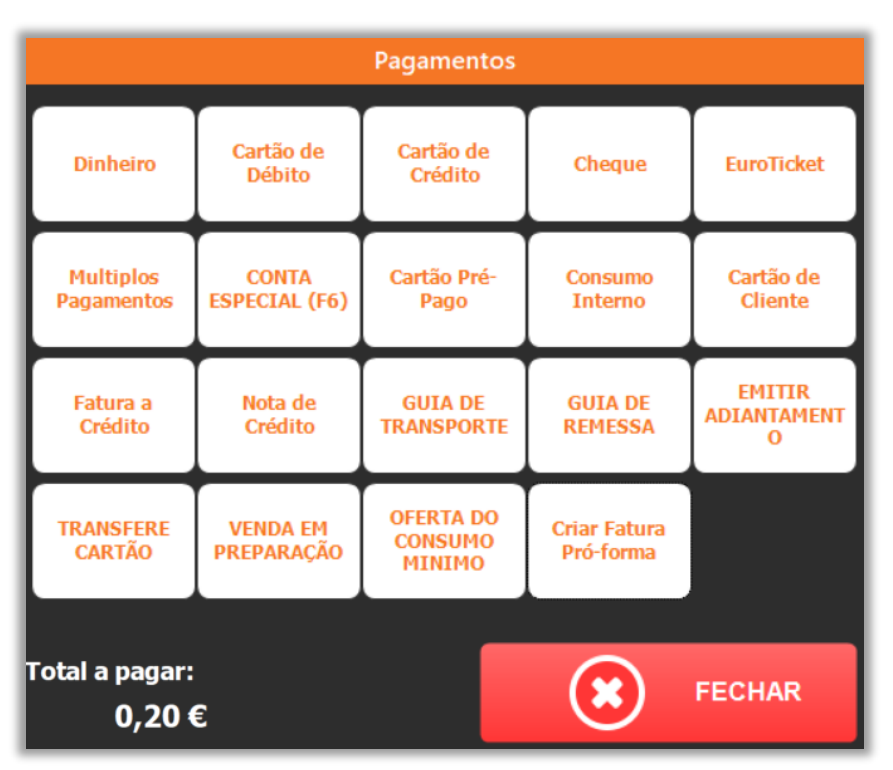

Figura 41 - Quadro de seleção do tipo de pagamento

**4.1** – O utilizador ao selecionar o botão pagamento é apresentada o quadro e seleção do tipo de pagamento a ser associado ao documento.

**4.2** – No painel de pagamento, o utilizador poderá selecionar o tipo de documento a criar, este deve ser escolhido antes de iniciar da seleção dos produtos para o quadro de consumo.

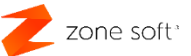

### 2.8 – Adicionar novas páginas, função ZSPages

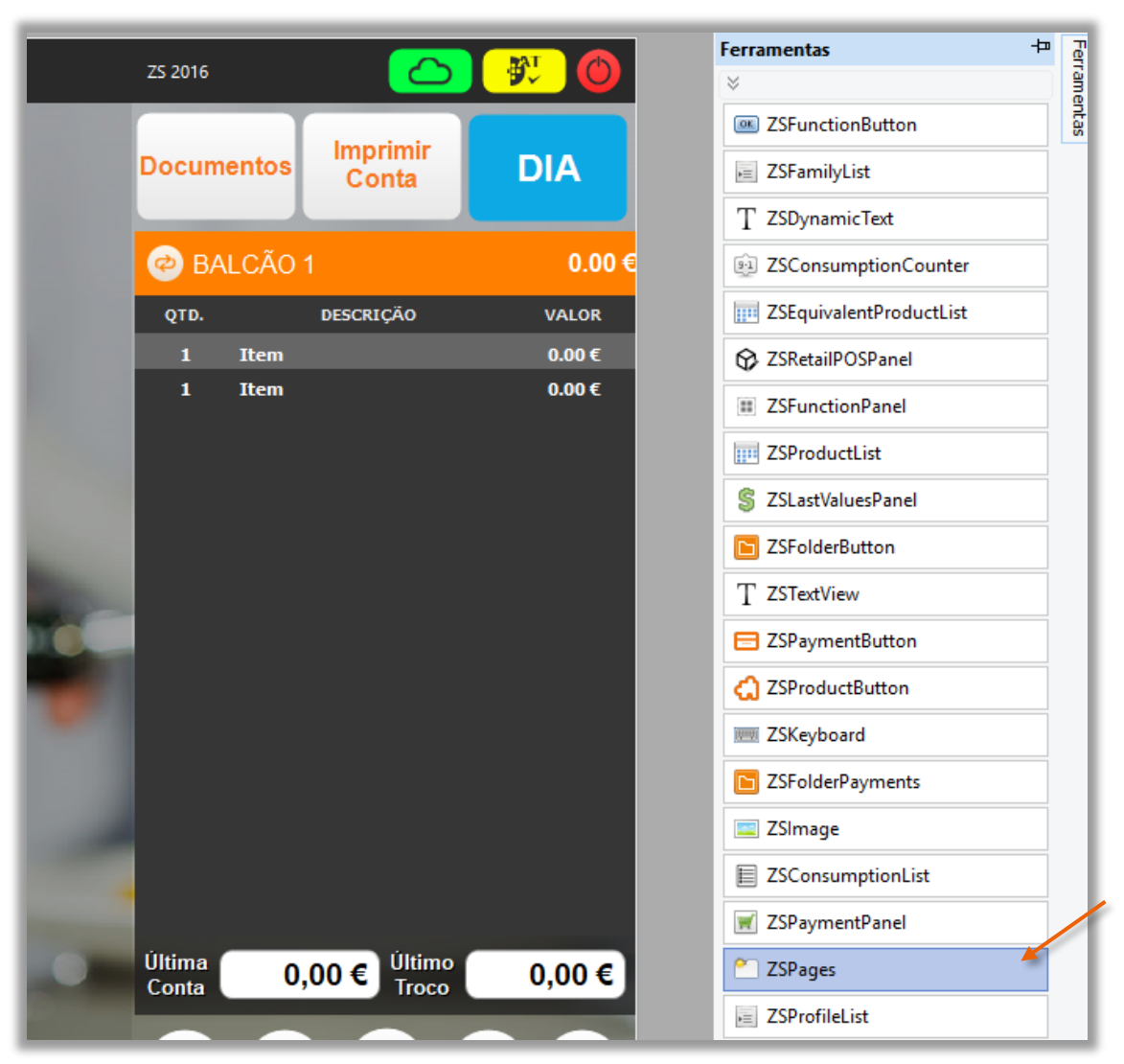

Figura 42 – Selecionar o botão de função ZSPages

1 – No menu das ferramentas, selecionar o botão ZSPages.

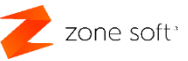

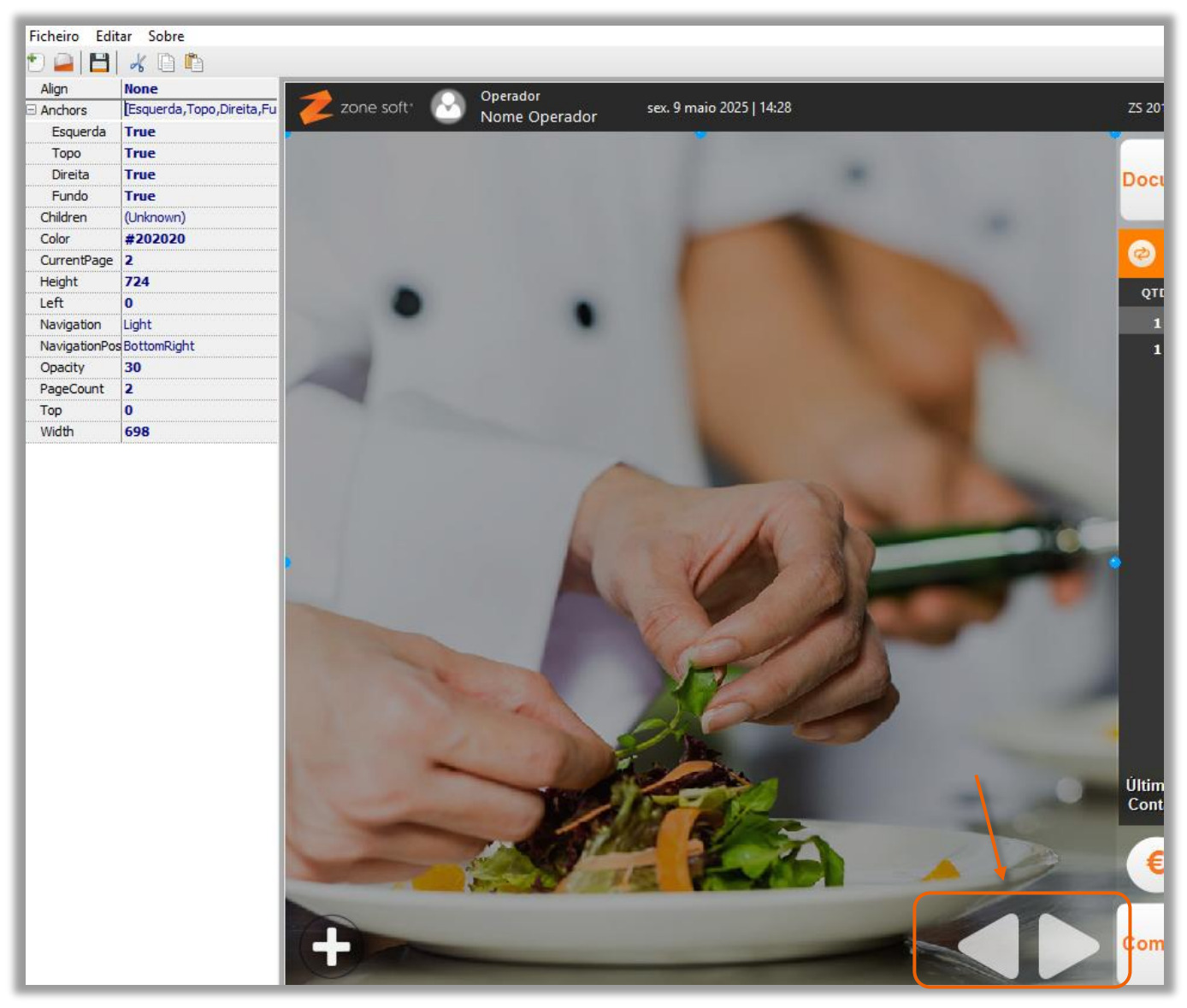

Figura 43 – Definir a posição para a função páginas

- 2 Definir o local onde será implementada esta função.
- 3 O utilizador deverá:

**3.1** – Todas as ancoras selecionadas como true "Esquerda. Topo, Direita, Fundo", desta forma as páginas adequam-se ás definições do "monitor".

**3.2** – Para que seja possível visualizar a imagem que está de fundo da skin, a Opacity deve ter um valor baixo. "Quanto mais elevado for o número mais opacidade vai ter".

**3.3** – Definir a altura, a cor, largura, posição em relação aos outros elementos que estão na skin, etc.

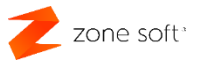

- 4 Acionar o botão Mais, para adicionar novas páginas
- 5 Acionar os botões Esquerdo ou direito para passar de página.

| Anchors     [Esquerda, Top       Esquerda     True       Topo     True       Direita     True       Fundo     True       Children     (Unknown)       Color     #202020       CurrentPage     1       Height     724       Left     0       Navigation     Light       NavigationPos     BottomRight | querda,Topo,Direita,Fu | Z zone soft M                       | sex, sex, sex, sex, sex, sex, sex, sex, | 9 maio 2025   14:28   |                                                                                                    |
|----------------------------------------------------------------------------------------------------|------------------------|-------------------------------------|-----------------------------------------|-----------------------|----------------------------------------------------------------------------------------------------|
| Esquerda     True       Topo     True       Direita     True       Pundo     True       Children     (Unknown)       Color     #202020       CurrentPage     1       Height     724       Left     0       Navigation     Light       NavigationPos     BottomRight       Opacity     30             | 110                    |                                     | ame cinerador                           |                       |                                                                                                    |
| Topo     True       Direita     True       Fundo     True       Children     (Unknown)       Color     #202020       CurrentPage     1       Height     724       Left     0       Navigation     Light       NavigationPos     BottomRight                                                          | ac I                   |                                     | sine operado.                           |                       |                                                                                                    |
| Direita     True       Fundo     True       Children     (Unknown)       Color     #202020       CurrentPage     1       Height     724       Left     0       Navigation     Light       NavigationPos     BottomRight       Opacity     30                                                         | ue                     |                                     |                                         |                       |                                                                                                    |
| Fundo         True           Children         (Unknown)           Color         #202020           CurrentPage         1           Height         724           Left         0           Navigation         Light           NavigationPos         BottomRight                                         | ue                     | and the second second second        | A CONTRACTOR OF A CONTRACT              | and the second second | the management                                                                                                    |
| Children     (Unknown)       Color     #202020       CurrentPage     1       Height     724       Left     0       Navigation     Light       NavigationPos     BottomRight       Opacity     30                                                                                                    | ue                     | Exportação SAF-T                    | Auditoria AT                            | Listagens             | Tabelas                                                                                                    |
| Color     #202020       CurrentPage     1       Height     724       Left     0       Navigation     Light       NavigationPos     BottomRight       Opacity     30                                                                                                    | nknown)                | and the second second second second |                                         |                       |                                                                                                    |
| CurrentPage     1       Height     724       Left     0       Navigation     Light       NavigationPos     BottomRight       Opacity     30                                                                                                    | 202020                 |                                     |                                         |                       |                                                                                                    |
| Height     724       Left     0       Navigation     Light       NavigationPos     BottomRight       Opacity     30                                                                                                    |                        |                                     |                                         |                       |                                                                                                    |
| Left 0<br>Navigation Light<br>NavigationPos BottomRight<br>Oparity 30                                                                                                    | 4                      |                                     |                                         |                       |                                                                                                    |
| Navigation Light<br>NavigationPos BottomRight                                                                                                    |                        |                                     |                                         |                       |                                                                                                    |
| NavigationPos BottomRight                                                                                                    | ht                     | Clientes                            | Reservas                                | Encomendas            | Alterar SKIN                                                                                                    |
| Opacity 30                                                                                                    | ttomRight              |                                     |                                         |                       |                                                                                                    |
| opdaty 50                                                                                                    |                        |                                     |                                         |                       |                                                                                                    |
| PageCount 2                                                                                                    |                        |                                     |                                         |                       | Statement of the local division of the local division of the local |
| Тор 0                                                                                                    |                        |                                     |                                         |                       |                                                                                                    |
| Width 698                                                                                                    | 8                      |                                     |                                         |                       |                                                                                                    |

Figura 44 – Página com funções

**6** – O utilizador na página 1 "exemplo", poderá inserir os botões de funções necessárias para o normal funcionamento ao gosto do cliente.

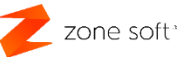

### 2.9 – Botões com parâmetros de desconto, função externa e link externo

O utilizador poderá colocar um botão com valor de desconto fixo em numerário a retirar ao valor de consumo.

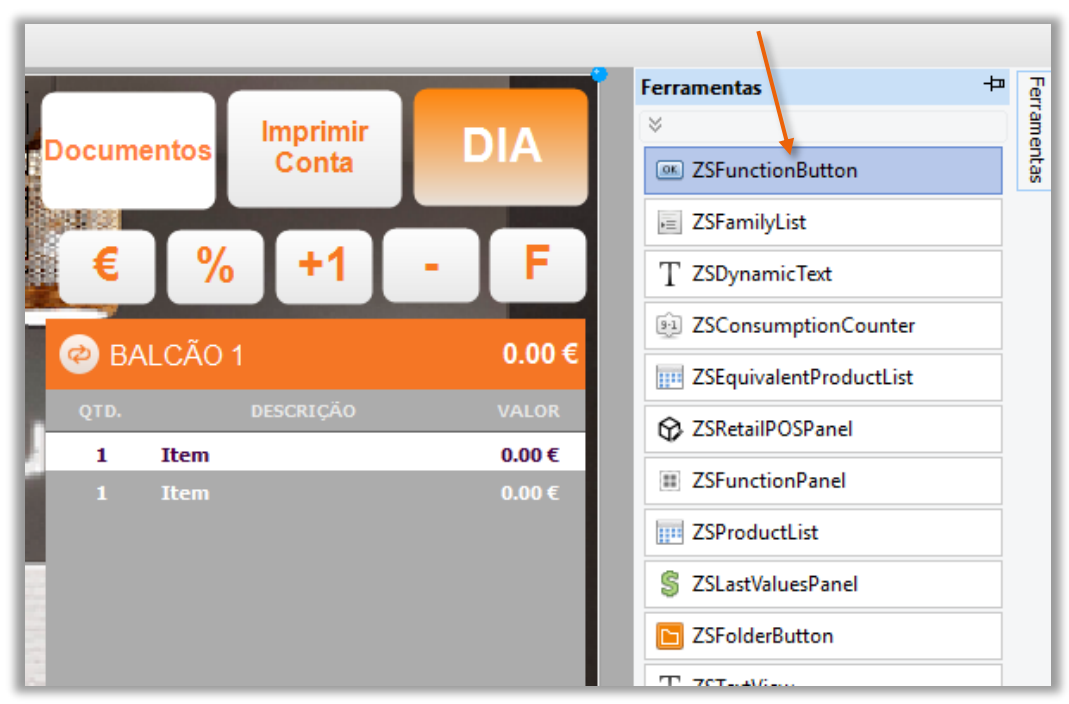

Figura 45 – Selecionar ZSFunctionButton

1 – No separador das ferramentas, selecionar a função **ZSFunctionButton** 

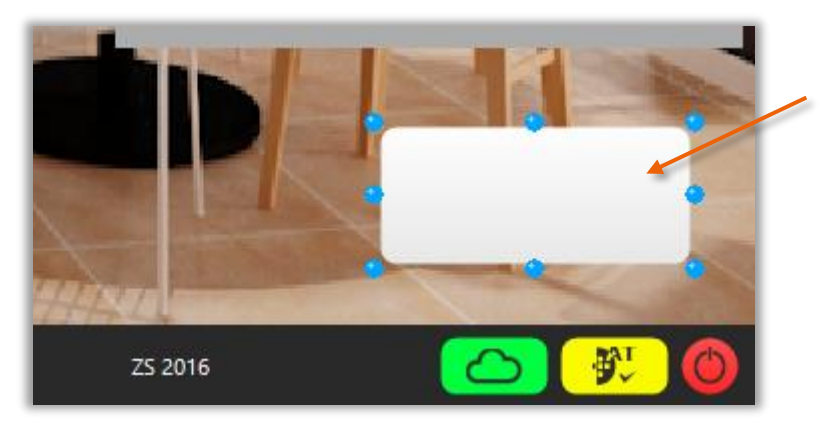

Figura 46 – Escolher local para o botão

2 – Definir o local onde será implementado o botão.

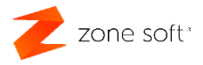

#### 2.9.1 - Botão com desconto direto em valor

| Ficheiro Edit | ar Sobre    |
|---------------|-------------|
| 19 🞴 💾        | 🖌 🗎 🖺       |
| Align         | None        |
| ± Anchors     | []          |
| Caption       |             |
| Color         | #FFFFFF     |
| ColorTo       | #E6E6E6     |
| Font          | Arial       |
| FontColor     | #F87821     |
| FontSize      | 12          |
| FontStyle     | [Bold]      |
| Height        | 75          |
| Image         | (Empty)     |
| ImageStretch  | False       |
| ImageStretch  | Normal      |
| Layout        | PictureLeft |
| Left          | 829         |
| Parameters    | (None)      |
| Rounding      | 15          |
| Тор           | 621         |
| Width         | 161         |
| ZSFunction    | (Empty)     |

| Procurar Função valor<br>ID Função Descrição<br>179 Desconto Directo em Valor |             |                           | Seleccionar Função | (2)         |
|-------------------------------------------------------------------------------|-------------|---------------------------|--------------------|-------------|
| Procurar Função valor<br>ID Função Descrição<br>179 Desconto Directo em Valor |             |                           |                    |             |
| ID Função     Descrição       179     Desconto Directo em Valor               | Procurar    | Função valor              |                    |             |
| 179 Desconto Directo em Valor                                                 | TD Function |                           | Description        |             |
| 179 Desconto Directo em Valor                                                 | ID Funçao   |                           | Descrição          |             |
|                                                                               | 179         | Desconto Directo em Valor |                    |             |
|                                                                               |             |                           |                    |             |
|                                                                               |             |                           |                    |             |
|                                                                               |             |                           |                    |             |
|                                                                               |             |                           |                    |             |
|                                                                               |             |                           |                    |             |
|                                                                               |             |                           |                    |             |
|                                                                               |             |                           |                    |             |
|                                                                               |             |                           |                    |             |
|                                                                               |             |                           |                    |             |
|                                                                               |             |                           |                    |             |
|                                                                               |             |                           |                    |             |
|                                                                               |             |                           |                    |             |
|                                                                               |             |                           |                    |             |
| Cancel                                                                        |             |                           |                    | OK Cancelar |
|                                                                               |             |                           |                    |             |

Figura 47 - Inserir a função ao botão

1 - Inserir uma função ao botão, selecionar ZSFunction, na pesquisa da função identificar o ID da

### Função como, **Desconto Directo em Valor**.

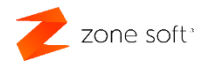

| Ficheiro Edit | ar Sobre              |                       |
|---------------|-----------------------|-----------------------|
| 19 🚇 🔛        | 🖌 🗈 🗈                 |                       |
| Alian         | None                  |                       |
| Anchors       | []                    |                       |
| Caption       | Desconto Directo em V |                       |
| Color         | #FFFFFF               |                       |
| ColorTo       | #E6E6E6               |                       |
| Font          | Arial                 |                       |
| FontColor     | #F87821               |                       |
| FontSize      | 12                    |                       |
| 🗄 FontStyle   | [Bold]                |                       |
| Height        | 75                    |                       |
| Image         | (Empty)               |                       |
| ImageStretch  | False                 |                       |
| ImageStretch  | Normal                |                       |
| Layout        | PictureLeft           |                       |
| Left          | 829 🕴                 |                       |
| Parameters    | (Parameters)          |                       |
| Rounding      | 15                    |                       |
| Тор           | 621                   | Editar Parâmetros (×) |
| Width         | 161                   | Ŭ                     |
| ZSFunction    | (Funct                | Valer                 |
|               | Parametro             | Valor                 |
|               | Valor (Currency)      | 2,50                  |
|               |                       |                       |
|               |                       |                       |
|               |                       |                       |
|               |                       |                       |
|               |                       |                       |
|               |                       |                       |
|               |                       |                       |
|               |                       |                       |
|               |                       |                       |
|               |                       |                       |
|               |                       | OK Cancelar           |
|               |                       |                       |

Figura 48 – Definir o parâmetro valor para o desconto a aplicar

**2** – Para definir o valor do desconto em valor:

### 2.1 – Selecionar o botão de Parameters.

**2.2** – No campo **Valor** "Editar parâmetros", digitar o valor a descontar ao valor do consumo do cliente.

2.3 – selecionar o botão OK.

**Exemplo:** O consumo de 2 produtos, 1 no valor de  $10,00 \in e$  o outro no valor de  $5,00 \in$ . Ao aplicar o desconto de  $2,50 \in e$  os valores ficam  $10,00 = 8,33 \in e$  aplicou um desconto de  $1,67 \in e$ , no segundo produto os valores ficam  $5,00 \in e = 4,17 \in e$  aplicou um desconto de  $0,83 \in e$ .

Total do desconto 1,67 + 0,83 = 2,50€ "Valor definido nos parâmetros".

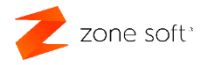

### 2.9.2 – Botão com link externo

\_\_\_\_\_

| Ficheiro Edit | tar Sobre              |                    |                |
|---------------|------------------------|--------------------|----------------|
| 🐑 🤐 💾 🛛       | 🖌 🗋 🖺                  |                    |                |
| Align         | None                   |                    |                |
| Anchors       | []                     |                    |                |
| Caption       |                        |                    |                |
| Color         | #FFFFFF                |                    |                |
| ColorTo       | #E6E6E6                |                    |                |
| Font          | Arial                  |                    |                |
| FontColor     | #F87821                |                    |                |
| FontSize      | 12                     |                    |                |
| E FontStyle   | [Bold]                 |                    |                |
| Height        | 75                     |                    |                |
| Image         | (Empty)                |                    |                |
| ImageStretch  | False                  |                    |                |
| ImageStretch  | Normal                 |                    |                |
| Layout        | PictureLeft            |                    |                |
| Left          | 829                    |                    |                |
| Parameters    | (Parameters)           |                    |                |
| Rounding      | 15                     |                    |                |
| Тор           | 621                    |                    |                |
| Width         | 161                    |                    |                |
| ZSFunction    | (Function)             | Seleccionar Função | $(\mathbf{x})$ |
|               |                        |                    |                |
| P             | rocurar Euncão link    |                    |                |
|               |                        |                    |                |
| - IC          | ID Função              | Descrição          |                |
|               | 217 Abrir Link Externo |                    |                |
|               |                        | -                  |                |
|               |                        |                    |                |
|               |                        |                    |                |
|               |                        |                    |                |
|               |                        |                    |                |
|               |                        |                    |                |
|               |                        |                    |                |
|               |                        |                    |                |
|               |                        |                    |                |
|               |                        |                    |                |
|               |                        |                    | 、              |
|               |                        |                    |                |
|               |                        |                    |                |
|               |                        |                    |                |
|               |                        |                    | OK Cancelar    |

Figura 49 - Inserir a função ao botão

1 - Inserir uma função ao botão, selecionar ZSFunction, na pesquisa da função identificar o ID da

### Função como, Abrir Link Externo.

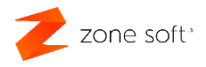

| Ficheiro Edit | ar So    | bre          |                          |
|---------------|----------|--------------|--------------------------|
| 10 🚔 💾        | * [      | à 🗈          |                          |
| Align         | None     | 1            |                          |
| Anchors       | []       |              |                          |
| Caption       | Abrir l  | Link Externo |                          |
| Color         | #FFFF    | FF           |                          |
| ColorTo       | #E6E6    | E6           |                          |
| Font          | Arial    |              |                          |
| FontColor     | #F878    | 321          |                          |
| FontSize      | 12       |              |                          |
|               | [Bold]   |              |                          |
| Height        | 75       |              |                          |
| Image         | (Empty   | )            |                          |
| ImageStretch  | False    |              |                          |
| ImageStretch  | Normal   |              |                          |
| Layout        | Picturel | Left         |                          |
| Left          | 829      | •            |                          |
| Parameters    | (Param   | eters) 😶     |                          |
| Rounding      | 15       |              |                          |
| Тор           | 621      |              | Editar Parâmetros 🔗 🔗    |
| Width         | 161      |              |                          |
| ZSFunction    | (Funct   |              |                          |
|               | -        | Parâmetro    | Valor                    |
|               |          | URL (string) | https://www.zonesoft.pt/ |
|               |          |              |                          |
|               |          |              |                          |
|               |          |              |                          |
|               |          |              |                          |
|               |          |              |                          |
|               |          |              |                          |
|               |          |              |                          |
|               |          |              |                          |
|               |          |              |                          |
|               |          |              | OK Cancelar              |
|               |          |              |                          |
|               |          |              |                          |

Figura 50 - Inserir os dados do link externo

- 2 Para definir o URL do link exterior:
  - 2.1 Selecionar o botão de Parameters.

**2.2** – No campo **URL** de "Editar Parâmetros", inserir o link do site a ser acedido diretamente no FrontOffice.

2.3 – selecionar o botão OK.

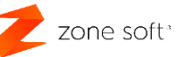

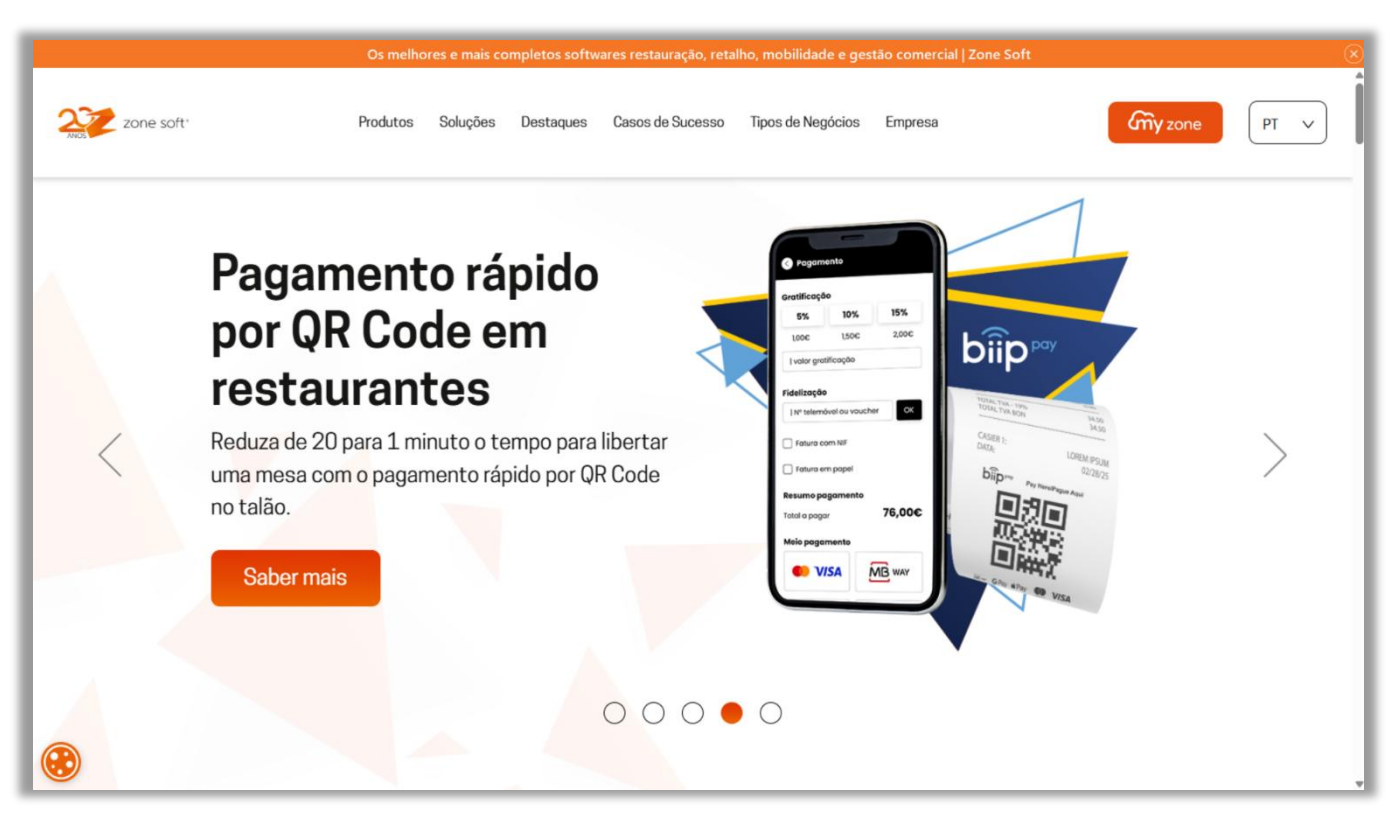

Figura 51 – Exemplo de link externo

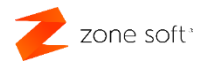

### 2.9.3 - Botão com função externa

| Ficheiro Edit | ar Sobre       |                    |                    |               |
|---------------|----------------|--------------------|--------------------|---------------|
| 19 🞴 💾        | X 🗈 🗈          |                    |                    |               |
| Alian         | None           |                    |                    |               |
| Anchors       | [Direita,Fundo | 1                  |                    |               |
| Caption       |                |                    |                    |               |
| Color         | #FFFFFF        |                    |                    |               |
| ColorTo       | #E6E6E6        |                    |                    |               |
| Font          | Arial          |                    |                    |               |
| FontColor     | #F87821        |                    |                    |               |
| FontSize      | 12             |                    |                    |               |
| FontStyle     | [Bold]         |                    |                    |               |
| Height        | 75             |                    |                    |               |
| Image         | (Empty)        |                    |                    |               |
| ImageStretch  | False          |                    |                    |               |
| ImageStretchl | Normal         |                    |                    |               |
| Layout        | PictureLeft    |                    |                    |               |
| Left          | 829            |                    |                    |               |
| Parameters    | (Parameters)   |                    |                    |               |
| Rounding      | 15             |                    |                    |               |
| Тор           | 621            |                    | Seleccionar Euroão | $\bigcirc$    |
| Width         | 161            |                    |                    | <u> </u>      |
| ZSFunction    | (Function)     |                    |                    |               |
|               | Procurar       | Funcão função      |                    |               |
|               |                | ·                  |                    |               |
|               | ID Euncão      |                    | Descrição          |               |
|               | 95             | Euncão Programável | Descrição          |               |
|               | 128            | Função Externa     |                    |               |
|               |                |                    |                    |               |
|               |                |                    |                    |               |
|               |                |                    |                    |               |
|               |                |                    |                    |               |
|               |                |                    |                    |               |
|               |                |                    |                    |               |
|               |                |                    |                    |               |
|               |                |                    |                    |               |
|               |                |                    |                    |               |
|               |                |                    |                    |               |
|               |                |                    |                    |               |
|               |                |                    |                    |               |
|               |                |                    |                    |               |
|               |                |                    |                    |               |
|               |                |                    |                    | ок 🗶 Cancelar |

Figura 52 – Selecionar a opção de função externa

1 – Inserir uma função ao botão, selecionar **ZSFunction**, na pesquisa da função identificar o ID

### da Função como, Função Externa.

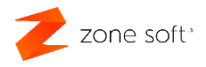

| Ficheiro Edit | ar Sobre          |                       |
|---------------|-------------------|-----------------------|
| 🔊 🦳 💾         | 🔏 🗋 🖺             |                       |
| Align         | None              |                       |
| Anchors       | [Direita,Fundo]   |                       |
| Caption       | Função Externa    |                       |
| Color         | #FFFFFF           |                       |
| ColorTo       | #E6E6E6           |                       |
| Font          | Arial             |                       |
| FontColor     | #F87821           |                       |
| FontSize      | 12                |                       |
| E FontStyle   | [Bold]            |                       |
| Height        | 75                |                       |
| Image         | (Empty)           |                       |
| ImageStretch  | False             |                       |
| ImageStretch  | Normal            |                       |
| Layout        | PictureLeft       |                       |
| Left          | 829               |                       |
| Parameters    | (Parameters)      |                       |
| Rounding      | 15                |                       |
| Тор           | 621               |                       |
| Width         | 161               | Editar Parâmetros 🛛 🔍 |
| ZSFunction    | (Funct            |                       |
|               | Parâmetro         | Valor                 |
|               | Ficheiro (string) | calc aval             |
|               | Tichero (suring)  |                       |
|               | Parametros (stri  | ng)                   |
|               |                   |                       |
|               |                   |                       |
|               |                   |                       |
|               |                   |                       |
|               |                   |                       |
|               |                   |                       |
|               |                   |                       |
|               |                   |                       |
|               |                   | OK Cancelar           |
|               |                   |                       |
|               |                   |                       |

Figura 53 – Definir ficheiro e parâmetros

- 2 Para definir a função externa:
  - 2.1 Selecionar o botão de Parameters.
  - 2.2 No campo Ficheiro de "Editar Parâmetros", inserir o ID executável da função externa, .
  - **2.3** selecionar o botão OK.

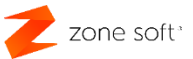

| ENTRADAS          | GI              | LATARIA   |               | ſ          | Documer<br>€ | ntos Imprimir<br>Conta<br>% +1 | DIA<br>- F     |
|-------------------|-----------------|-----------|---------------|------------|--------------|--------------------------------|----------------|
|                   |                 |           |               |            | 🕝 BAL        | CãO 1                          | 12,50 €        |
|                   | -               | 13        |               |            | Qtd          | Descrição                      | - Valo         |
| A AG DAG          | 📑 Ca            | lculadora |               | - C        | X            | Greihado<br>natural            | 8,33           |
| CHARK .           | $\equiv$ C      | ientífic  | а             |            | Ð            |                                |                |
| Sales -           |                 |           |               |            |              |                                |                |
| Palha de Abrantes |                 |           |               |            | 0            |                                |                |
|                   | DEG             | F-E       |               |            |              |                                |                |
| 1 1 2 3 3 3       | MC              | MR        | M+ M          | – MS       | M~           |                                |                |
|                   | 🔏 Trigo         | nometria  | $\sim$ $f$ Fu | nção 🗸     |              |                                |                |
|                   | 2 <sup>nd</sup> | π         | е             | с          | $\boxtimes$  |                                |                |
| Sopa de Legumes   | x <sup>2</sup>  | 1⁄x       | x             | exp        | mod          |                                |                |
|                   | 2√x             | (         | )             | <i>n</i> ! | ÷            |                                |                |
|                   | xy              | 7         | 8             | 9          | ×            |                                |                |
|                   | 10 <sup>x</sup> | 4         | 5             | 6          | _            |                                |                |
| Camarão Frito     | log             | 1         | 2             | 3          | +            |                                | and the second |
|                   | ln              | +/_       | 0             | ,          |              |                                |                |
|                   | 1               |           |               | 1          | Com.         | Função                         | Externa        |
| 7177              |                 |           |               |            | 1            | and the second                 |                |

Figura 54 – Exemplo de função externa no ZS rest

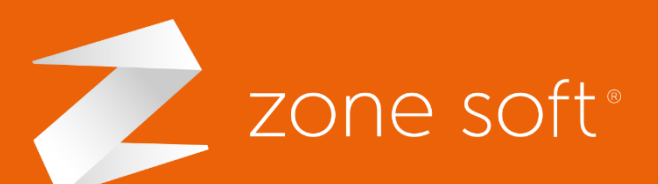

(+351) 249 717 997
 seg. a sex. (9h-18h)
 Chamada para a rede fixa nacional

Estrada Nacional 3 Zona Industrial Lote I-21 2330-210 Entroncamento, Santarém comercial@zonesoft.org suporte@zonesoft.org geral@zonesoft.org